Version 1.7

Wilow® User Manual

# WILOW<sup>®</sup> (WIFI LOW POWER) IOT GATEWAY USER GUIDE

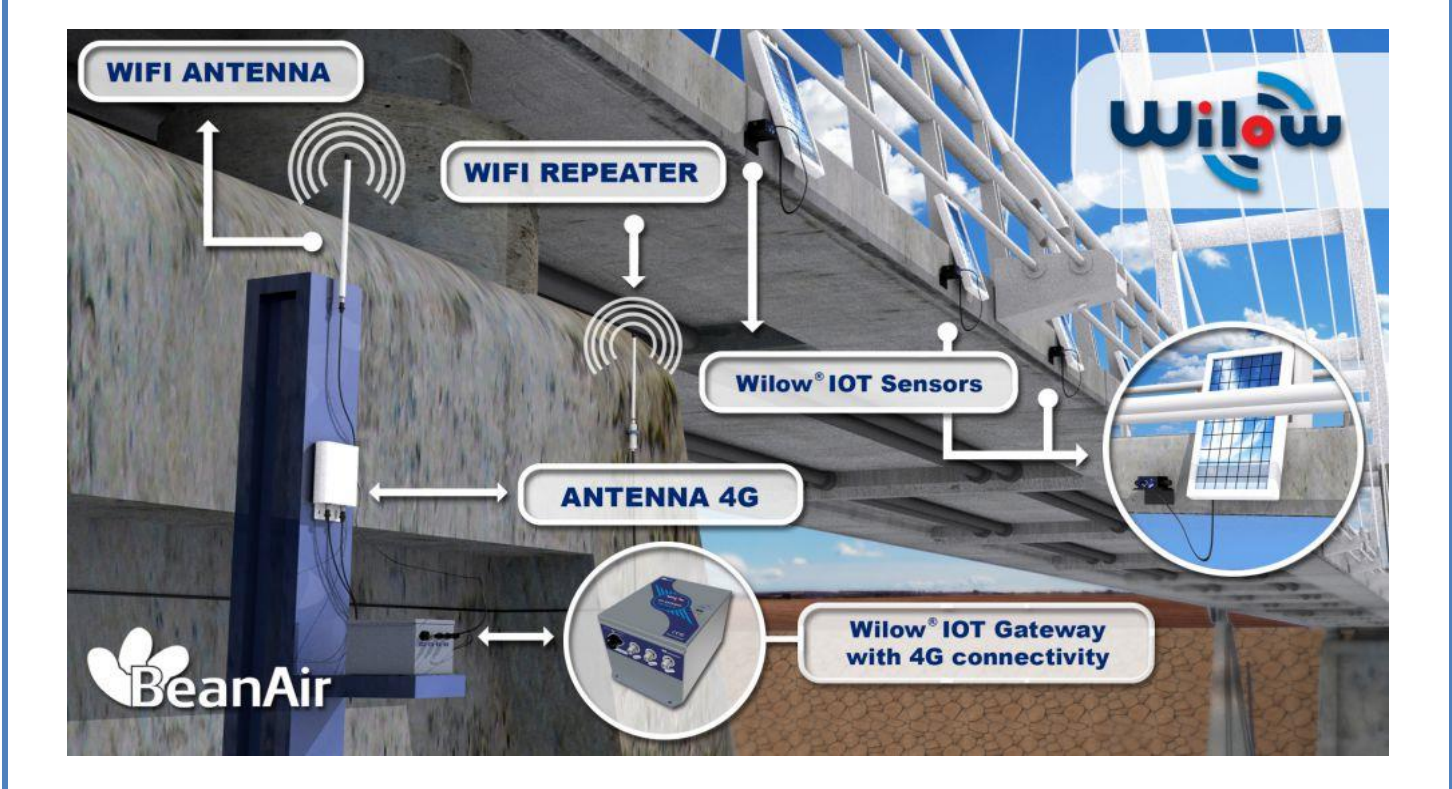

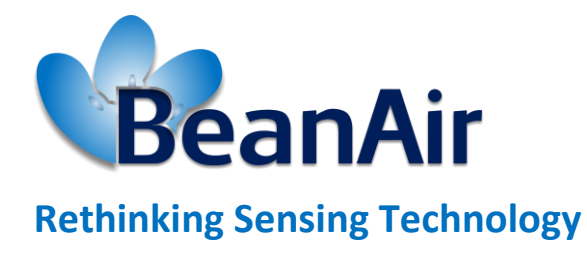

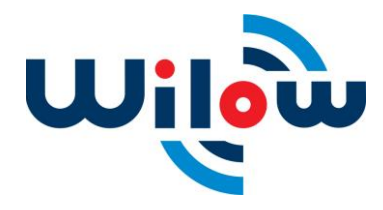

Wilow<sup>®</sup> wireless sensors series

| DOCUMENT           |                                |              |            |  |
|--------------------|--------------------------------|--------------|------------|--|
| Document ID        | UM RF_07                       | Version      | V1.7.1     |  |
| External reference | UM-RF-09-ENG Wilow-IOT-Gateway | Date         | 12/11/2021 |  |
| Author             | Youssef Shahine                |              |            |  |
|                    |                                | Project Code |            |  |
| Document's name    | Wilow <sup>®</sup> IoT Gateway |              |            |  |

| VALIDATION |                       |                   |             |
|------------|-----------------------|-------------------|-------------|
| Function   | Destination           | For<br>validation | For<br>info |
| Writer     | Aymen Jegham          | ✓                 |             |
| Reader     | Mohamed-Yosri Jaouadi | ✓                 |             |
| Validation | Antje Jacob           |                   | ✓           |

|            | DIFFUSION                                  |               |             |
|------------|--------------------------------------------|---------------|-------------|
| Function   | Destination                                | For<br>action | For<br>info |
| Reader n°1 | Mohamed-Yosri Jaouadi., Software Architect | ✓             |             |
| Reader n°2 | Salah Riahi, Technical support engineer    | ✓             |             |

| UPDATES |            |                          |                                                                                                    |  |
|---------|------------|--------------------------|----------------------------------------------------------------------------------------------------|--|
| Version | Date       | Author                   | Evolution & Status                                                                                                   |  |
| 1.0     | 12/01/2018 | Aymen JEGHAM             | First version of the document                                                                                        |  |
| 1.1     | 25/06/2018 | Youssef SHAHINE          | <ul> <li>More information added about 3G/4G/LTE Router</li> <li>New section added about SIM Card provider</li> </ul> |  |
| 1.2     | 08/08/2018 | Aymen JEGHAM             | <ul> <li>Public IP address and Dynamic DNS section added</li> <li>Port and public IP checking added</li> </ul>       |  |
| 1.3     | 21/02/2019 | Youssef SHAHINE          | <ul><li>Firmware update on LTE Router</li><li>Firmware update on Bullet M2 HP added</li></ul>                        |  |
| 1.3.1   | 08/05/2019 | Mohamed Bechir<br>Besbes | Weblinks update                                                                                                    |  |
| V1.4    | 30/06/2019 | Youssef SHAHINE          | <ul> <li>Wiring code update due to Socket/Plug modifications for both<br/>Mains and Solar power supply</li> </ul>    |  |

|        |            |              | UPDATES                                                                                 |
|--------|------------|--------------|-----------------------------------------------------------------------------------------|
| V1.5   | 27/01/2021 | Seddik ATTIG | Screenshot update                                                                       |
| V1.6   | 26/03/2021 | Seddik ATTIG | Router Password update                                                                  |
| V1.7   | 14/04/2021 | Seddik ATTIG | <ul> <li>DC power specifications for the IOT Gateway solar panel<br/>version</li> </ul> |
| V1.7.1 | 12/11/2021 | Seddik ATTIG | Links update                                                                            |

# Disclaimer

The contents are confidential and any disclosure to persons other than the officers, employees, agents or subcontractors of the owner or licensee of this document, without the prior written consent of Beanair GmbH, is strictly prohibited.

Beanair makes every effort to ensure the quality of the information it makes available. Notwithstanding the foregoing, Beanair does not make any warranty as to the information contained herein, and does not accept any liability for any injury, loss or damage of any kind incurred by use of or reliance upon the information.

Beanair disclaims any and all responsibility for the application of the devices characterized in this document, and notes that the application of the device must comply with the safety standards of the applicable country, and where applicable, with the relevant wiring rules.

Beanair reserves the right to make modifications, additions and deletions to this document due to typographical errors, inaccurate information, or improvements to programs and/or equipment at any time and without notice.

Such changes will, nevertheless, be incorporated into new editions of this document.

Copyright: Transmittal, reproduction, dissemination and/or editing of this document as well as utilization of its contents and communication thereof to others without express authorization are prohibited. Offenders will be held liable for payment of damages. All rights are reserved.

Copyright © Beanair GmbH 2018

# Contents

| 1. | TECHNICAL SUPPORT                                                                                                    | 8                                                                                                    |
|----|----------------------------------------------------------------------------------------------------|----------------------------------------------------------------------------------------------------|
| 2. | VISUAL SYMBOLS DEFINITION                                                                                                    | 9                                                                                                    |
| 3. | ACRONYMS AND ABBREVIATIONS                                                                                                    | . 10                                                                                                    |
| 4. | VISUAL SYMBOLS DEFINITION                                                                                                    | . 11                                                                                                    |
| 5. | ACRONYMS AND ABBREVIATIONS                                                                                                    | . 12                                                                                                    |
| 6. | DOCUMENT ORGANISATION                                                                                                    | . 13                                                                                                    |
| 7. | <ul> <li>WILOW® IOT GATEWAY PRODUCT PRESENTATION</li> <li>7.1 Product overvview</li> <li>7.2 Outboxing your Wilow® IOT Gateway</li> <li>7.3 Accessories description</li> <li>7.4 Wireless distribution System function description</li> <li>7.5 Technical specifications.</li> <li>7.5.1 Product reference.</li> <li>7.5.2 WIFI Connectivity.</li> <li>7.5.3 3G/4G/LTE Router</li> <li>7.5.4 Environmental and Mechanical.</li> <li>7.5.1 2.4GHz High Gain Antenna</li> <li>7.5.2 Dual LTE Antenna</li> <li>7.5.3 AC/DC power adapter with battery charger (UPS function)</li> <li>7.5.4 Solar power supply with UPS battery.</li> <li>7.5.5 Included accessories.</li> </ul> | . 14<br>. 14<br>. 15<br>. 16<br>. 17<br>. 18<br>. 18<br>. 19<br>. 20<br>. 21<br>. 21<br>. 23<br>. 26<br>. 28 |
| 8. | INSTALLATION GUIDELINE                                                                                                    | . 29<br>. 29                                                                                                 |
| 9. | <ul> <li>HOW TO SETUP A REMOTE ACCESS.</li> <li>9.1 MQTT Architecture.</li> <li>9.2 Which SIM card to use?</li> <li>9.3 Hardware description and system configuration.</li> </ul>                                                                                                    | . 30<br>. 30<br>. 31<br>. 32                                                                                 |

|     | 9.4  | Syste          | m configuration                                                                                           | . 32        |
|-----|------|----------------|----------------------------------------------------------------------------------------------------|-------------|
|     | 9.5  | LTE R          | outer configuration                                                                                       | . 33        |
|     |      | 9.5.1          | Pre-configured settings                                                                                   | . 33        |
|     |      | 9.5.2          | SIM Card insertion                                                                                        | . 33        |
|     |      | 9.5.3          | Logging to your router                                                                                    | . 34        |
|     |      | 9.5.4          | SIM card configuration                                                                                    | . 36        |
|     |      | 9.5.5          | Checking your Mobile Status                                                                               | . 38        |
|     |      | 9.5.6<br>WDS-N | WiFI access point with WDS function, pre-configured settings (Ref: WILOW-IOT-GATEWA<br>MPWR)              | Y-4G-<br>38 |
|     |      | 9.5.1<br>WILOV | WiFI access point pre-configured settings (Ref: WILOW-IOT-GATEWAY-4G -MPWR and<br>N-IOT-GATEWAY-4G-SOLAR) | (Ref:<br>39 |
|     |      | 9.5.1          | LAN configuration                                                                                         | . 39        |
|     |      | 9.5.2          | Public IP address and Dynamic DNS                                                                         | . 40        |
|     |      | 9.5.3          | MQTT Broker Configuration                                                                                 | . 44        |
|     | 9.6  | Bean           | Device <sup>®</sup> Wilow <sup>®</sup> configuration                                                      | . 45        |
|     |      | 9.6.1          | Authentication                                                                                            | . 47        |
|     |      | 9.6.2          | Keep alive                                                                                                | . 47        |
|     |      | 9.6.3          | MQTT Status                                                                                               | . 48        |
|     |      | 9.6.4          | Topic related to static measurement                                                                       | . 49        |
|     |      | 9.6.5          | Topic related to dynamic measurement                                                                      | . 49        |
|     |      | 9.6.6          | Subscribe                                                                                                 | . 49        |
|     | 9.7  | Enab           | ling the remote access at your office                                                                     | . 50        |
|     |      | 9.7.1          | BeanScape <sup>®</sup> RA configuration                                                                   | . 50        |
| 10. | API  | PENDIX         | 1: WIFI AP WITH WDS FUNCTION - BULLET M2 HP CONFIGURATION (IF FACTORY SETTINGS                            | S ARE       |
| RES | TOR  | ED)            |                                                                                                    | . 53        |
|     | 10.2 | 1 AirM         | ax function                                                                                               | . 55        |
|     | 10.2 | 2 Wire         | less Configuration                                                                                        | . 56        |
|     | 10.3 | 3 Netw         | ork configuration                                                                                         | . 57        |
|     | 10.4 | 4 Firm         | ware update                                                                                               | . 58        |
| 11. | API  | PENDIX         | 2: LTE ROUTER CONFIGURATION (IF FACTORY SETTINGS ARE RESTORED)                                            | . 60        |
|     | 11.3 | 1 Get a        | n access to your LTE router                                                                               | . 60        |
|     | 11.2 | 2 Inter        | nal wifi AP configuration                                                                                 | . 62        |
|     |      | 11.2.1         | Case 1: Using Internal WIFI AP                                                                            | . 62        |
|     |      | 11.2.2         | Case 2: Using external WIFI AP with WDS function                                                          | . 63        |
|     | 11.3 | 3 Enab         | le your MQTT Broker                                                                                       | . 64        |

# **List of Figures**

| Figure 1: Remote access to Monitoring site                                              | 15 |
|-----------------------------------------------------------------------------------------|----|
| Figure 2: Outboxing your Wilow IOT Gateway                                              | 15 |
| Figure 3 : Antenna connectors                                                           | 16 |
| Figure 4: WIFI cluster-tree network architecture with WDS function                      | 17 |
| Figure 5: Wifi star network architecture (without WDS function)                         |    |
| Figure 6: Dual LTE Antenna with u-clamp mounting kit                                    | 21 |
| Figure 7 : Mains power supply – wiring code                                             | 24 |
| Figure 8: Waterproof Plug                                                               | 24 |
| Figure 9 :MQTT architecture                                                             |    |
| Figure 10: Wilow <sup>®</sup> IOT Gateway enclosure                                     |    |
| Figure 11 :Wilow <sup>®</sup> IoT Gateway (Ref: WILOW-IOT-GATEWAY-4G-WDS-MPWR)          | 32 |
| Figure 12 :Network configuration                                                        | 33 |
| Figure 13 :Inserting sim card                                                           | 34 |
| Figure 14 : Mobile status                                                               |    |
| Figure 15 :LAN configuration                                                            | 40 |
| Figure 16 :BeanDevice <sup>®</sup> Wilow <sup>®</sup> network settings configuration    | 45 |
| Figure 17 :BeanDevice <sup>®</sup> Wilow <sup>®</sup> profile on BeanScape <sup>®</sup> | 45 |
| Figure 18 :MQTT configuration                                                           | 46 |
| Figure 19 :MQTT configuration window                                                    | 46 |
| Figure 20: A Screenshot of warning message                                              | 54 |
| Figure 21: Airmax function should be disabled                                           | 55 |
| Figure 22: Wireless Configuration - WIFI AP                                             | 56 |
| Figure 23: WIFI Access Point should be disabled                                         | 64 |
| Figure 24: MQTT Broker configuration                                                    | 65 |
|                                                                                         |    |

#### **1. TECHNICAL SUPPORT**

For general contact, technical support, to report documentation errors and to order manuals, contact *Beanair Technical Support Center* (BTSC) at:

#### tech-support@Beanair.com

For detailed information about where you can buy the Beanair equipment/software or for recommendations on accessories and components visit:

#### www.Beanair.com

To register for product news and announcements or for product questions contact Beanair's Technical Support Center (BTSC).

Our aim is to make this user manual as helpful as possible. Keep us informed of your comments and suggestions for improvements.

Beanair appreciates feedback from the users of our information.

# 2. VISUAL SYMBOLS DEFINITION

| Symbols | Definition                                                                                                    |
|---------|----------------------------------------------------------------------------------------------------|
|         | <u>Caution or Warning</u> – Alerts the user with important information about<br>Beanair wireless sensor networks (WSN), if this information is not<br>followed, the equipment /software may fail or malfunction. |
|         | <u>Danger</u> – This information MUST be followed if not you may damage the equipment permanently or bodily injury may occur.                                                                                    |
| 1       | <u>Tip or Information</u> – Provides advice and suggestions that may be useful when installing Beanair Wireless Sensor Networks.                                                                                 |

### 3. ACRONYMS AND ABBREVIATIONS

| AES     | Advanced Encryption Standard                      |
|---------|---------------------------------------------------|
| ССА     | Clear Channel Assessment                          |
| CSMA/CA | Carrier Sense Multiple Access/Collision Avoidance |
| GTS     | Guaranteed Time-Slot                              |
| Ksps    | Kilo samples per second                           |
| LLC     | Logical Link Control                              |
| LQI     | Link quality indicator                            |
| LDCDA   | Low duty cycle data acquisition                   |
| МАС     | Media Access Control                              |
| PAN     | Personal Area Network                             |
| PER     | Packet error rate                                 |
| RF      | Radio Frequency                                   |
| SD      | Secure Digital                                    |
| WSN     | Wireless sensor Network                           |

# 4. VISUAL SYMBOLS DEFINITION

| Symbols | Definition                                                                                                    |
|---------|----------------------------------------------------------------------------------------------------|
|         | <u>Caution or Warning</u> – Alerts the user with important information about BeanAir wireless sensor networks (WSN), if this information is not followed, the equipment /software may fail or malfunction. |
|         | <u>Danger</u> – This information MUST be followed if not you may damage the equipment permanently or bodily injury may occur.                                                                              |
|         | <u>Tip or Information</u> – Provides advice and suggestions that may be useful when installing BeanAir Wireless Sensor Networks.                                                                           |

# 5. ACRONYMS AND ABBREVIATIONS

| AES     | Advanced Encryption Standard                      |
|---------|---------------------------------------------------|
| ССА     | Clear Channel Assessment                          |
| CSMA/CA | Carrier Sense Multiple Access/Collision Avoidance |
| kSps    | Kilo samples per second                           |
| LDCDA   | Low duty cycle data acquisition                   |
| LLC     | Logical Link Control                              |
| LQI     | Link quality indicator                            |
| ΜΑϹ     | Media Access Control                              |
| NTP     | Net Time Protocol                                 |
| PAN     | Personal Area Network                             |
| PER     | Packet error rate                                 |
| ΡΟΕ     | Power Over Ethernet                               |
| RF      | Radio Frequency                                   |
| UPS     | Uninterruptible power supply                      |
| USB OTG | USB On The Go                                     |
| WDAQ    | Wireless DAQ                                      |
| WSN     | Wireless Sensor Networks                          |

# 6. DOCUMENT ORGANISATION

| WiLow IoT Gateway product description     | <ul> <li>Details the IoT Gateway<sup>®</sup> product</li> </ul>         |
|-------------------------------------------|-------------------------------------------------------------------------|
| IoT Gateway <sup>®</sup> installation     | <ul> <li>Details the installation guidelines of the IoT</li></ul>       |
| guidelines                                | Gateway <sup>®</sup>                                                    |
| IoT Gateway <sup>®</sup> supervision from | <ul> <li>Details IoT Gateway<sup>®</sup> supervision from the</li></ul> |
| the Beanscape <sup>®</sup>                | BeanScape <sup>®</sup>                                                  |

#### 7. WILOW® IOT GATEWAY PRODUCT PRESENTATION

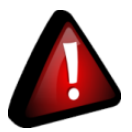

- ✓ It is highly recommended to read all the user manual related to Beanair software & equipment (BeanScape<sup>®</sup> Wilow<sup>®</sup> and BeanDevice<sup>®</sup> WiLow<sup>®</sup>) before getting start your IoT Gateway<sup>®</sup>.
- ✓ Use only accessories supplied by Beanair (batteries, power supply unit, and antenna). Use of other materials may damage the IoT Gateway<sup>®</sup>;
- ✓ Only Beanair is qualified to make changes on the IoT Gateway<sup>®</sup>;
- ✓ Don't try to remove the adhesive label on the product; it contains important information such as the MAC address or sensor measurement range

#### 7.1 PRODUCT OVERVVIEW

Wilow<sup>®</sup> IOT Gateway along with **BeanScape<sup>®</sup> RA** will provide you a ready to use one packaged solution for remote access monitoring using BeanDevice Wilow.

Communication between Wilow<sup>®</sup> IOT Gateway and Real time office monitoring site (using BeanScape<sup>®</sup> Wilow<sup>®</sup> RA) will be supported with 3G/4G channel.

In order to assure a continuous monitoring without interruption caused by network provider, it is recommended to use mobile broadband package or M2M sim card rather than using unlimited data plans which are available for smartphones (this is because providers monitor usage of unlimited plans and if they are being used in devices other than smartphone they will restrict access)

Data transmission is managed using MQTT lightweight protocol with the Wilow<sup>®</sup> IoT Gateway hosting an embedded MQTT broker.

Wilow<sup>®</sup> IoT Gateway is hosting an embedded MQTT Broker, and enables a remote access to the BeanScape<sup>®</sup> Wilow<sup>®</sup> RA.

Wilow IOT Gateway is available in three versions:

- WILOW-IOT-GATEWAY-4G-MPWR, Mains Power supply
- WILOW-IOT-GATEWAY-4G-WDS-MPWPR, Mains power supply, WDS function
- WILOW-IOT-GATEWAY-4G-SOLAR, Solar Power Supply WILOW-IOT-GATEWAY-4G-SOLAR, with Solar Power Supply

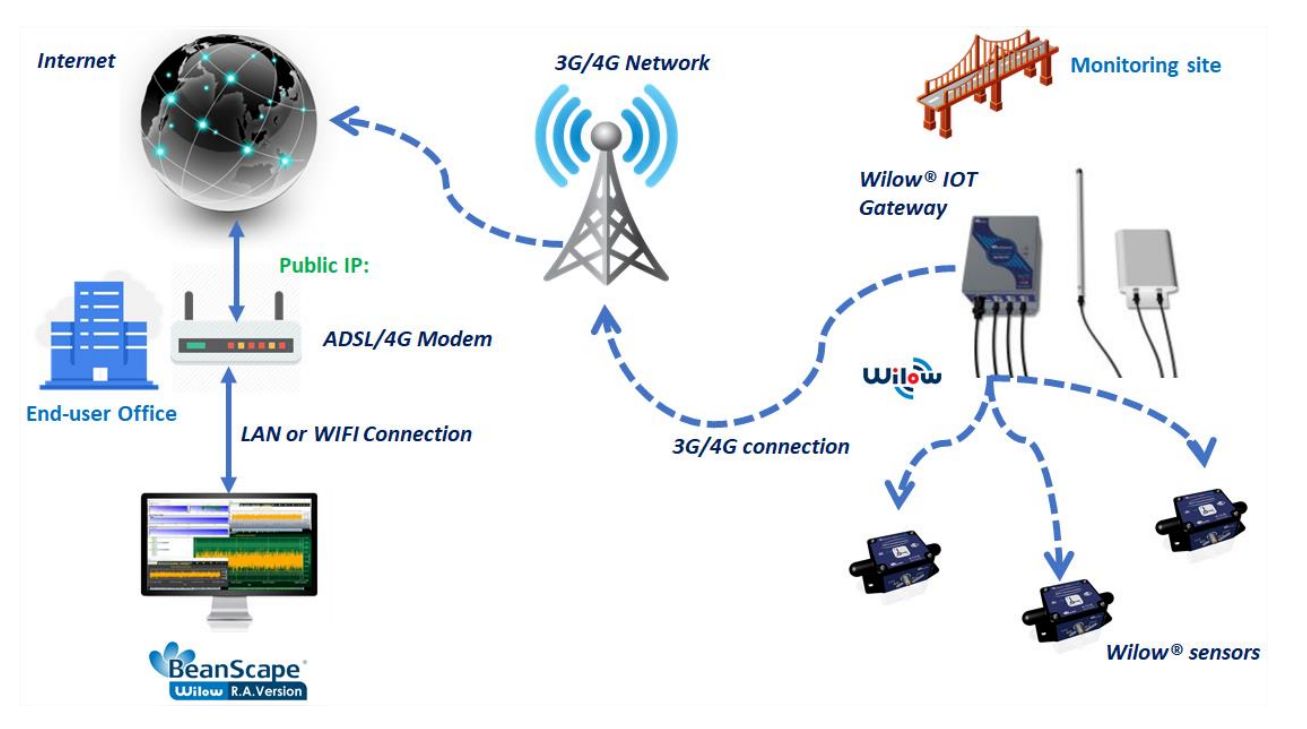

Figure 1: Remote access to Monitoring site

#### 7.2 OUTBOXING YOUR WILOW® IOT GATEWAY

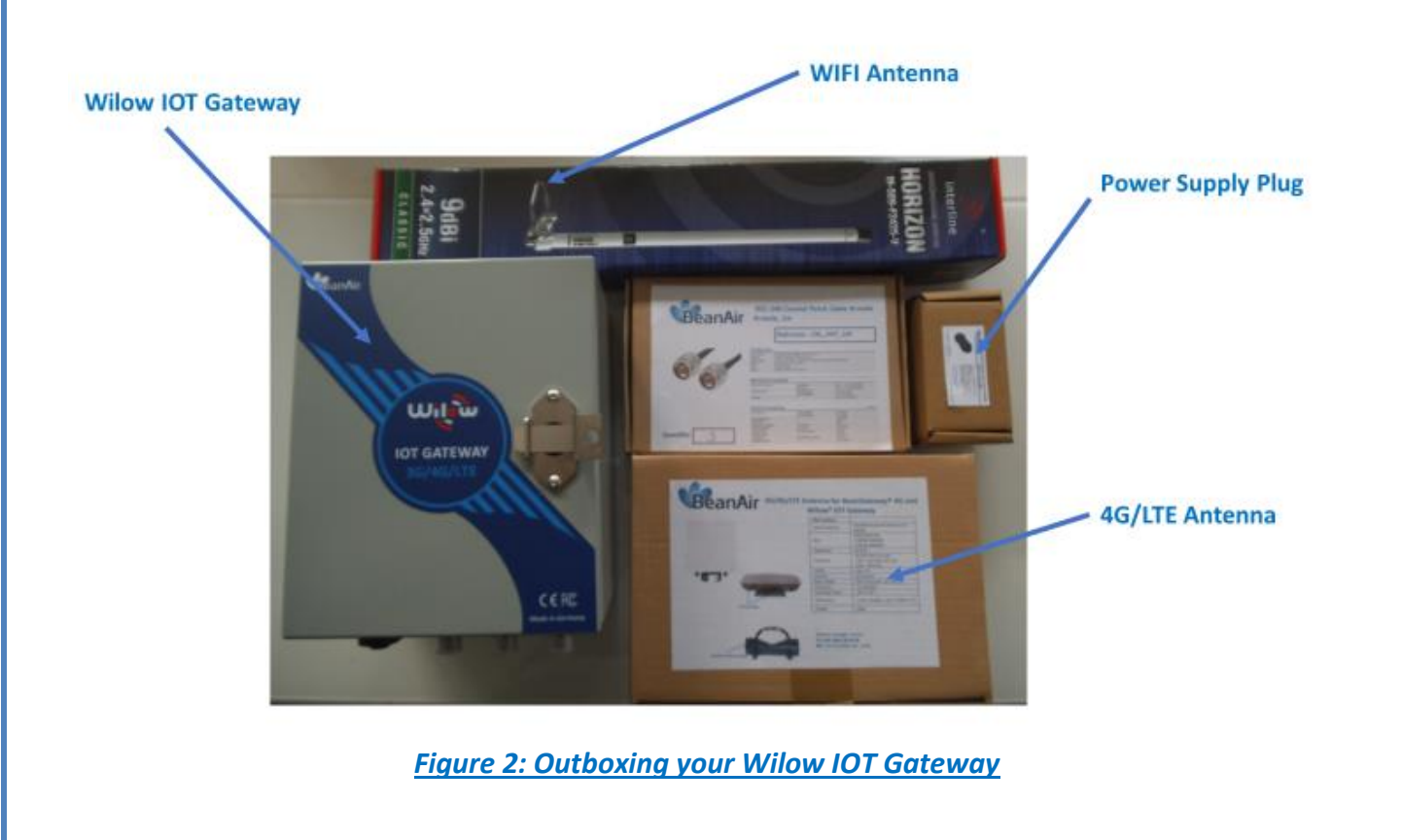

#### 7.3 **ACCESSORIES DESCRIPTION**

In addition to the WiLow<sup>®</sup> IoT gateway you will find inside the packet a list of accessories:

|                                    | Included accessories                                                              |
|------------------------------------|-----------------------------------------------------------------------------------|
| 4G Antenna                         | 1 x 4G Antenna 12dBi - with pole mounting<br>Ref: WL-4G-HG-ANT-12DBI              |
| WIFI Antenna                       | 1 x High Gain Wifi Antenna 9dBi - with pole mounting kit<br>Ref: HG-OMNI-OUT-7DBI |
| External cable for WIFI Antenna    | 1 x N-Type cable, Cable Length: 1 meter<br>Ref: CBL-ANT-1M                        |
| External cable for LTE Antenna     | 2 x N-Type cable, Cable Length: 1 meter<br>Ref: CBL-ANT-1M                        |
| Waterproof Plug for AC Power Input | 1 x Circular Connector Hisrchmann CA 3LS, Waterproof IP67<br>Ref: WL-CA3LS-PLUG   |

Make sure to use the right connectors to connect your antennas and power supply :

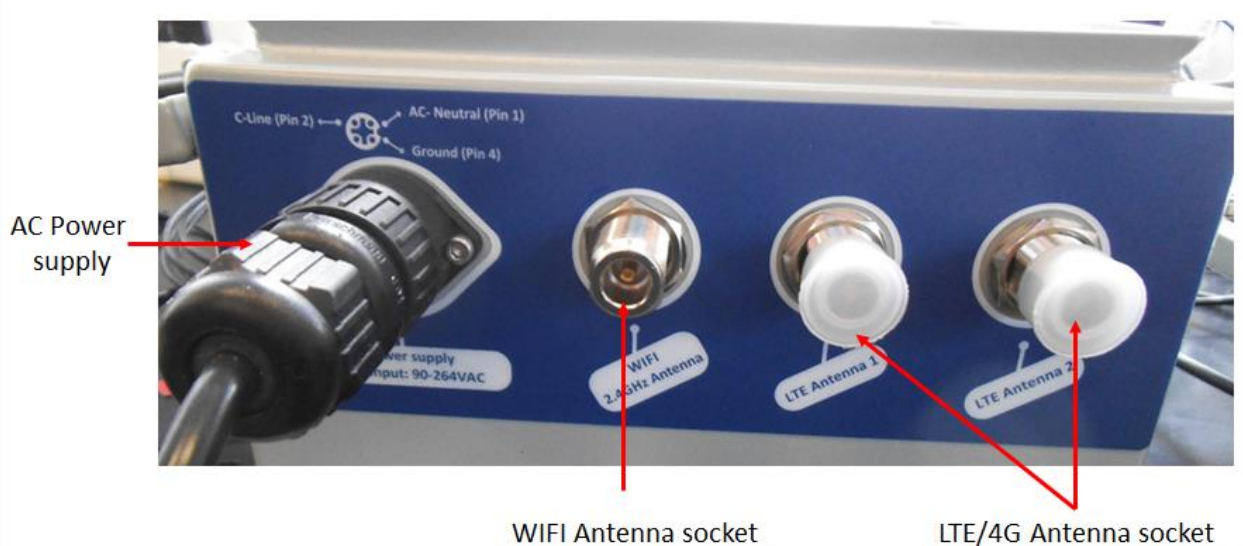

LTE/4G Antenna socket

Figure 3 : Antenna connectors

#### 7.4 WIRELESS DISTRIBUTION SYSTEM FUNCTION DESCRIPTION

Wireless Distribution system is only available on the reference product: ILOW-IOT-GATEWAY-4G-WDS-MPWPR

Beanair is using Ubiquiti Bullet M2 HP Access point with WDS function. While there are some other manufacturers who use WDS that is compatible with Ubiquiti radios, WDS can vary depending on the manufacturer.

WDS is a way to enable layer-2 transparency across radio links. Because it preserves the MAC address from the traffic source, enabling WDS on bridged links is always recommended. WDS is not designed to interoperate between radio vendors, so by using two Ubiquiti radios, users can pass virtually all traffic across wireless links.

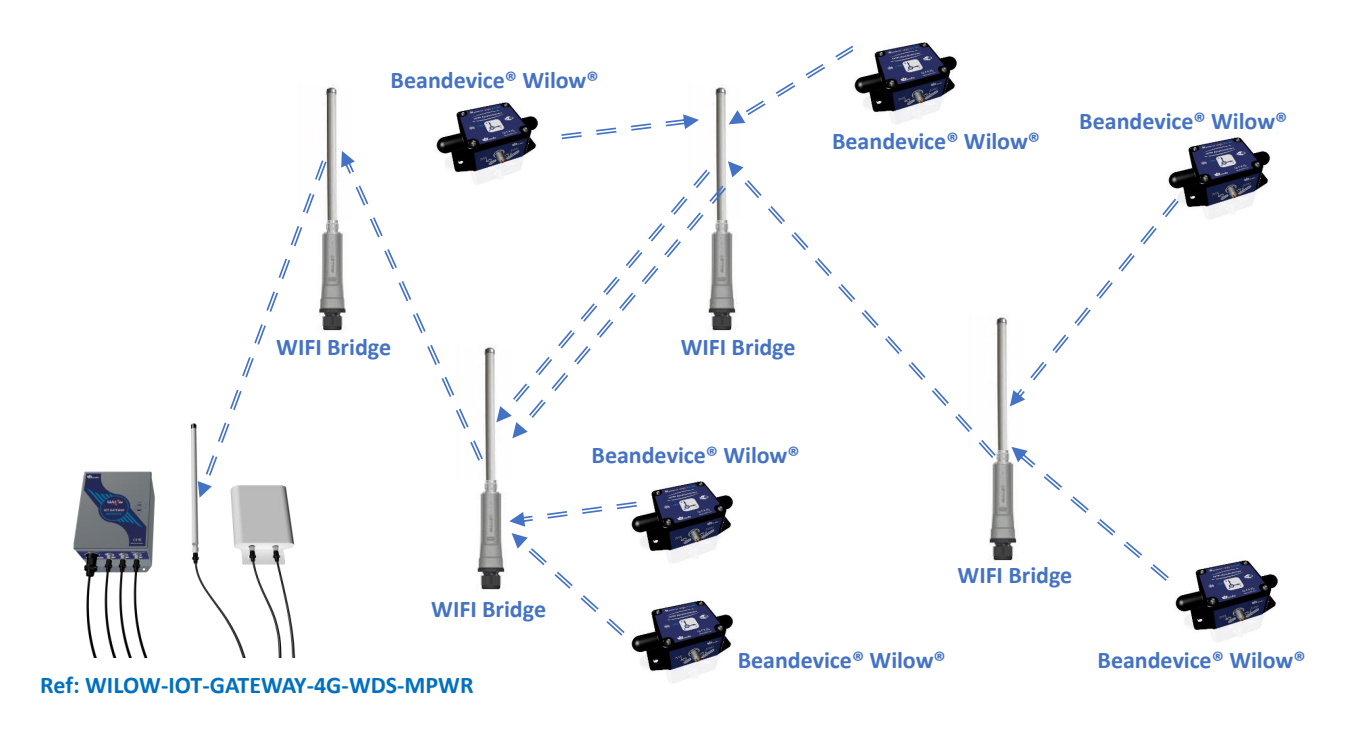

Figure 4: WIFI cluster-tree network architecture with WDS function

Without WDS function, users can setup a star wifi network without wifi cluster-tree network architecture:

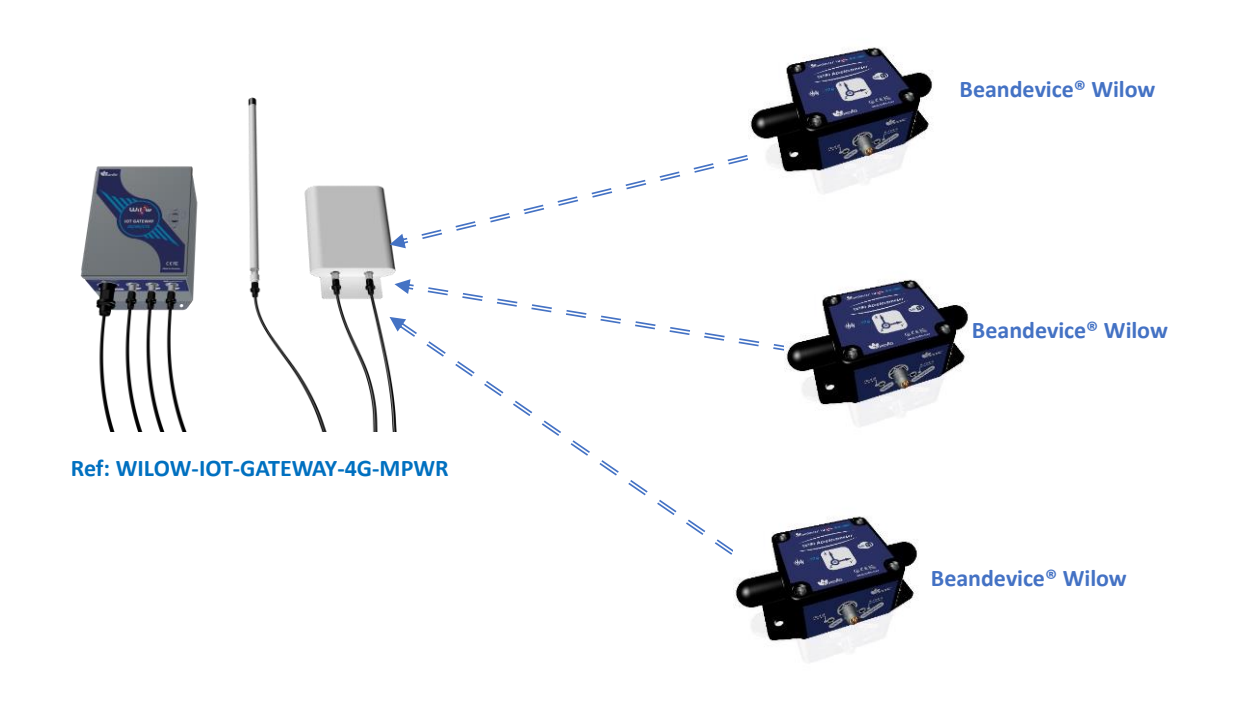

Figure 5: Wifi star network architecture (without WDS function)

#### 7.5 TECHNICAL SPECIFICATIONS

#### 7.5.1 Product reference

 Product reference

 WILOW-WIFI-IOT-GATEWAY-4G-OPT1-PWR

 OPT1: Option for WDS function - wireless distribution system (not available if you choose Solar Power Supply)

 PWR – External Power supply
 \*MPWR: Mains power supply with UPS Battery (Input: 90 to 264VAC)

 \*SOLAR - Solar Power supply

 Example 1: WILOW-IOT-GATEWAY-4G-UP12, with UPS Battery 12Ah

 Example 2: WILOW-IOT-GATEWAY-4G-WDS-UPS12, with WDS option and UPS Battery

 Example 3: WILOW-IOT-GATEWAY-4G-SOLAR, with Solar Power Supply

#### 7.5.2 WIFI Connectivity

|                                         | WIFI Connectivity specifications                                                                                                    |
|-----------------------------------------|----------------------------------------------------------------------------------------------------|
| Wireless Protocol                       | IEEE 802.11 b/g                                                                                                    |
| WIFI confguration                       | Wireless AP,<br>If WDS option is selected: Station and Bridge with WDS (Wireless Distribution<br>System)                                                                                                    |
| Operating frequency                     | 2412-2462 MHz                                                                                                    |
| Sensitivity                             | -74dBm to -90 dBm                                                                                                    |
| DataRate                                | 6 to 24 Mbps                                                                                                    |
| Output power                            | If WDS option is selected: 28 dBm<br>If WDS option is not selected: 20dBm                                                                                                    |
| High Gain Ominidrectionnal WIFI Antenna | Frequency range 2400-2500MHz<br>Gain: 9dBi, VSWR < 1.2<br>Impedance 50 Ohm, Polarization Vertical<br>Beamwidth: Vertical plane 15°, Horizontal plane 360°<br>Dimensions: 540x23 mm, Weight: 0.61 kg<br>Connector: N female, Wind load: (170km/h) 11 N |

#### 7.5.3 3G/4G/LTE Router

|               | 3G/4G Connectivity specifications                                                                                                    |
|---------------|----------------------------------------------------------------------------------------------------|
| LTE           | <ul> <li>LTE FDD: B1/B3/B5/B7/B8/B20</li> <li>LTE TDD: B38/B40/B41</li> <li>LTE CAT4 up to 70 Mbps DL</li> <li>LTE CAT4 up to 50 Mbps UL</li> <li>Class 3 (23dBm±2dB) for LTE FDD</li> <li>Class 3 (23dBm±2dB) for LTE TDD</li> </ul>                                                               |
| UMTS/DC-HSPA+ | <ul> <li>850/900/2100 MHz</li> <li>DC-HSPA+ mode: Max 42Mbps (DL) Max 5.76Mbps (UL)</li> <li>UMTS mode: 384 kbps DL, 384 kbps UL</li> <li>TD-SCDMA: Max 4.2Mbps (DL) Max 2.2Mbps (UL)</li> <li>Power Class 3 (24dBm +1/-3dB) for UMTS bands</li> <li>Class 3 (24dBm+1/-3dB) for TD-SCDMA</li> </ul> |

| GSM/GPRS/EDGE              | <ul> <li>900/1800 MHz</li> <li>GPRS/EDGE Multi-slot Class 12</li> <li>Power Class E2 (27dBm ±3dB) for GSM 900</li> <li>Power Class E2 (26dBm +3/-4dB) for DCS 1800</li> <li>Power Class 4 (33dBm ±2dB) for GSM 900</li> <li>Power Class 1 (30dBm ±2dB) for DCS 1800</li> </ul>                                                                                                    |
|----------------------------|----------------------------------------------------------------------------------------------------|
| Omnidirectional 4G Antenna | Omnidirectional 4G Antenna (2x2 MIMO)<br>Weather-resistant and UV-resistant plastic / PVC enclosure<br>VSWR < 1.8<br>Impedance: 50 Ohm<br>Beam width:_360° Horizontal - 20° Vertical<br>Gain :<br>8dBi @ 800 MHz<br>12dBi @ 1800MHz<br>12dBi @ 2600MHz<br>Frequency:<br>791-862 MHz (2G, 4G)<br>1700 - 2100 MHz (3G, 4G)<br>2500 - 2700 (4G)<br>Connectors: 2 x N female<br>Mounting Kit: U-clamp for 30-50mm diameter handles |

#### 7.5.4 Environmental and Mechanical

|                              | Environmental and Mechanical                                                                                                    |  |  |  |  |
|------------------------------|----------------------------------------------------------------------------------------------------|--|--|--|--|
| Casing                       | Steel enclosure with padlock adapter, Light gray color                                                                                              |  |  |  |  |
| Dimensions                   | 25.4 cm x 20.3 cm x 15.24 cm                                                                                                    |  |  |  |  |
| IP   NEMA Rating             | IP66   Nema 6                                                                                                    |  |  |  |  |
| Weight                       | 9.3 kg                                                                                                    |  |  |  |  |
| Mounting Process             | Screw mounting                                                                                                    |  |  |  |  |
| Operating Temperature        | Battery Charging: -15°C to 50°C<br>Battery Discharging: -20°C to 60°C                                                                               |  |  |  |  |
| Norms & Radio Certifications | . CE Labelling Directive R&TTE (Radio) ETSI EN 300 328 (Europe)<br>. FCC Part 15.247 (North America)<br>. IC RS210<br>. ROHS - Directive 2002/95/EC |  |  |  |  |

#### 7.5.1 2.4GHz High Gain Antenna

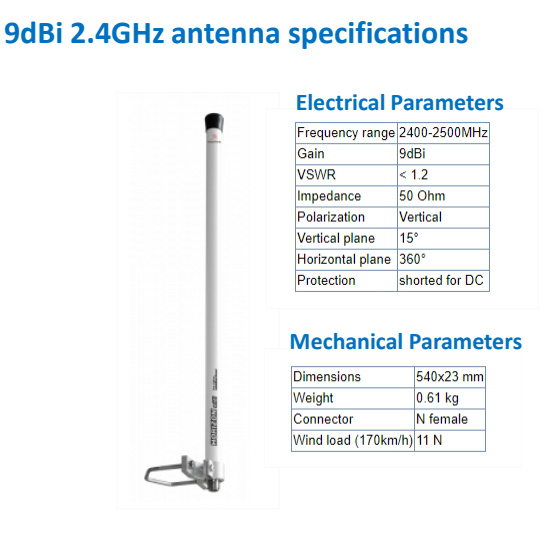

#### Patterns

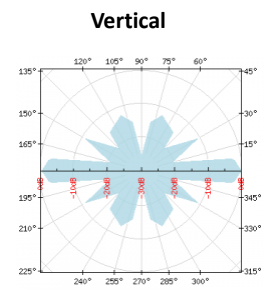

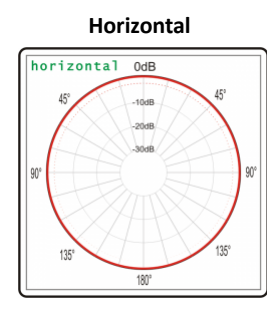

#### **VSWR and GAIN**

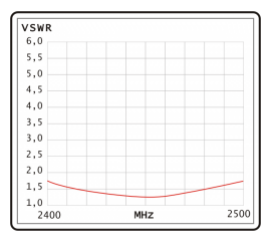

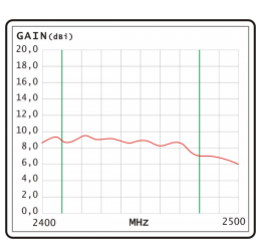

Ref: HG-OMNI-OUT-9DBI

Beanar GmbH Wolferer Straße 32 - 34 Undferer Straße 32 - 34 Liste Berlin – Germany Email: Info@Beanair.com

#### Antenna reference: HG-OMNI-OUT-9DBI

#### 7.5.2 Dual LTE Antenna

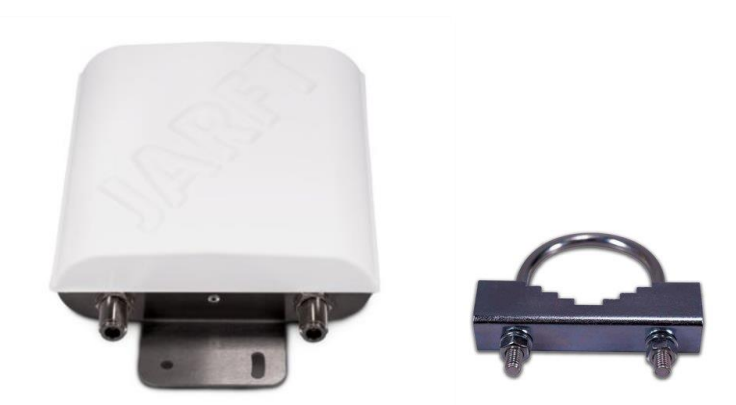

Figure 6: Dual LTE Antenna with u-clamp mounting kit

The enclosure of this multiband 4G antennas is manufactured from robust, weather-resistant and UV-resistant plastic / PVC. This allows using this 4G antenna for in- and outdoor appliances even under extreme weather conditions.

The antenna is designed for mast/pole or wall handle installation. A mounting kit (u-clamp for 30-50mm diameter handles) is included.

|                             | Omnidirectional 4G Antenna (2x2 MIMO)                      |  |  |  |  |
|-----------------------------|------------------------------------------------------------|--|--|--|--|
|                             | Weather-resistant and UV-resistant plastic / PVC enclosure |  |  |  |  |
|                             | VSWR < 1.8                                                 |  |  |  |  |
|                             | Impendance: 50 Ohm                                         |  |  |  |  |
|                             | eamwidth: 360° Horizontal - 20° Vertical                   |  |  |  |  |
|                             | Gain :                                                     |  |  |  |  |
|                             | 8dBi @ 800 MHz                                             |  |  |  |  |
| Omnidirectionnal 4G Antenna | 12dBi @ 1800MHz                                            |  |  |  |  |
|                             | 12dBi @ 2600MHz                                            |  |  |  |  |
|                             | Frequency:                                                 |  |  |  |  |
|                             | 791-862 MHz (2G, 4G)                                       |  |  |  |  |
|                             | 1700 - 2100 MHz (3G, 4G)                                   |  |  |  |  |
|                             | 2500 - 2700 (4G)                                           |  |  |  |  |
|                             | Connectors: 2 x N female                                   |  |  |  |  |
|                             | Mounting Kit: U-clamp for 30-50mm diameter handles         |  |  |  |  |
|                             |                                                            |  |  |  |  |

#### 7.5.3 AC/DC power adapter with battery charger (UPS function)

#### 7.5.3.1 Specfifications

|                            | AC power supply with UPS battery (-MPWR option is<br>selected)                                                                                                    |  |  |  |  |  |
|----------------------------|----------------------------------------------------------------------------------------------------|--|--|--|--|--|
| Battery                    | Valve Regulated Lead-Acid (VRLA)<br>Capacity 12Ah                                                                                                    |  |  |  |  |  |
| Battery protection         | Overvoltage/Overload/Short circuit/Battery low/Battery reverse polarity                                                                                                    |  |  |  |  |  |
| AC Voltage Range (Input)   | 90 to 264VAC                                                                                                    |  |  |  |  |  |
| AC Range (Input)           | 0.75A/115VAC<br>0.5A/230VAC                                                                                                    |  |  |  |  |  |
| Frequency Range            | 47 ~ 63Hz                                                                                                    |  |  |  |  |  |
| Inrush current             | Cold Start 20A/115VAC, 40A/230VAC                                                                                                    |  |  |  |  |  |
| Safety and EMC             | Safety standards: UL60950-1, TUV EN60950-1 approved<br>Withstand Voltage: I/P-O/P:3KVAC I/P-FG:2KVAC O/P-FG:0.5KV/<br>Isolation Resistance TANCE: I/P-O/P, I/P-FG, O/P-FG:100M Ohm<br>500VDC / 25°C/ 70% RH<br>EMC emission: Compliance to EN55032 (CISPR32) Class B,<br>EN61000-3-2,-3<br>EMC immunity: Compliance to EN61000-4-2,3,4,5,6,8,11, EN550<br>light industry level, criteria A |  |  |  |  |  |
| Socket for AC power supply | Industrial and Waterproof Socket<br>Circular Socket CA 3 GD - Hirschmann<br>Rated Voltage: 400VA<br>Rated Current:16A                                                                                                    |  |  |  |  |  |

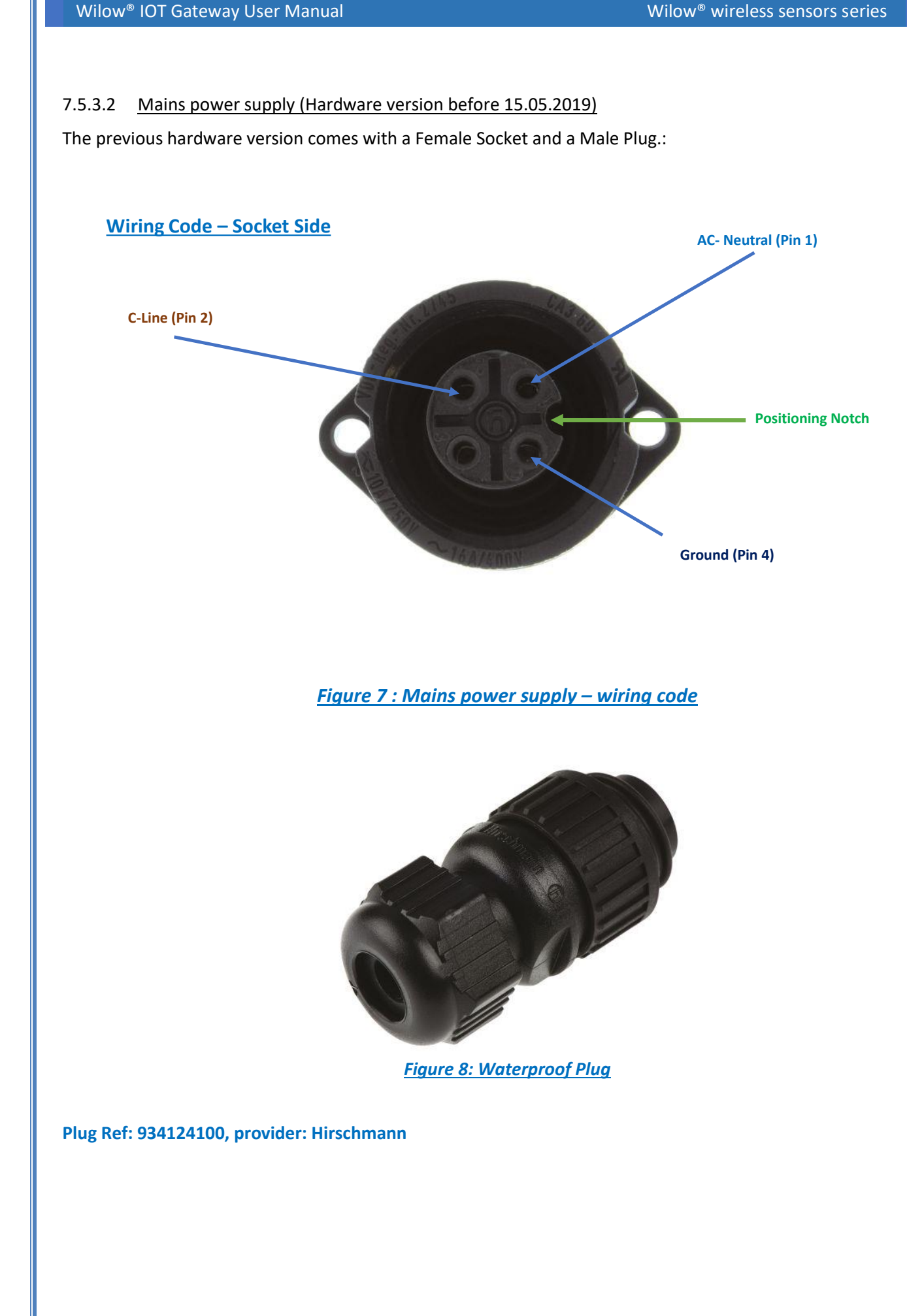

#### 7.5.3.3 Mains power supply (Hardware version after 15.05.2019)

The new hardware version comes with a Male Socket and a Female Plug:

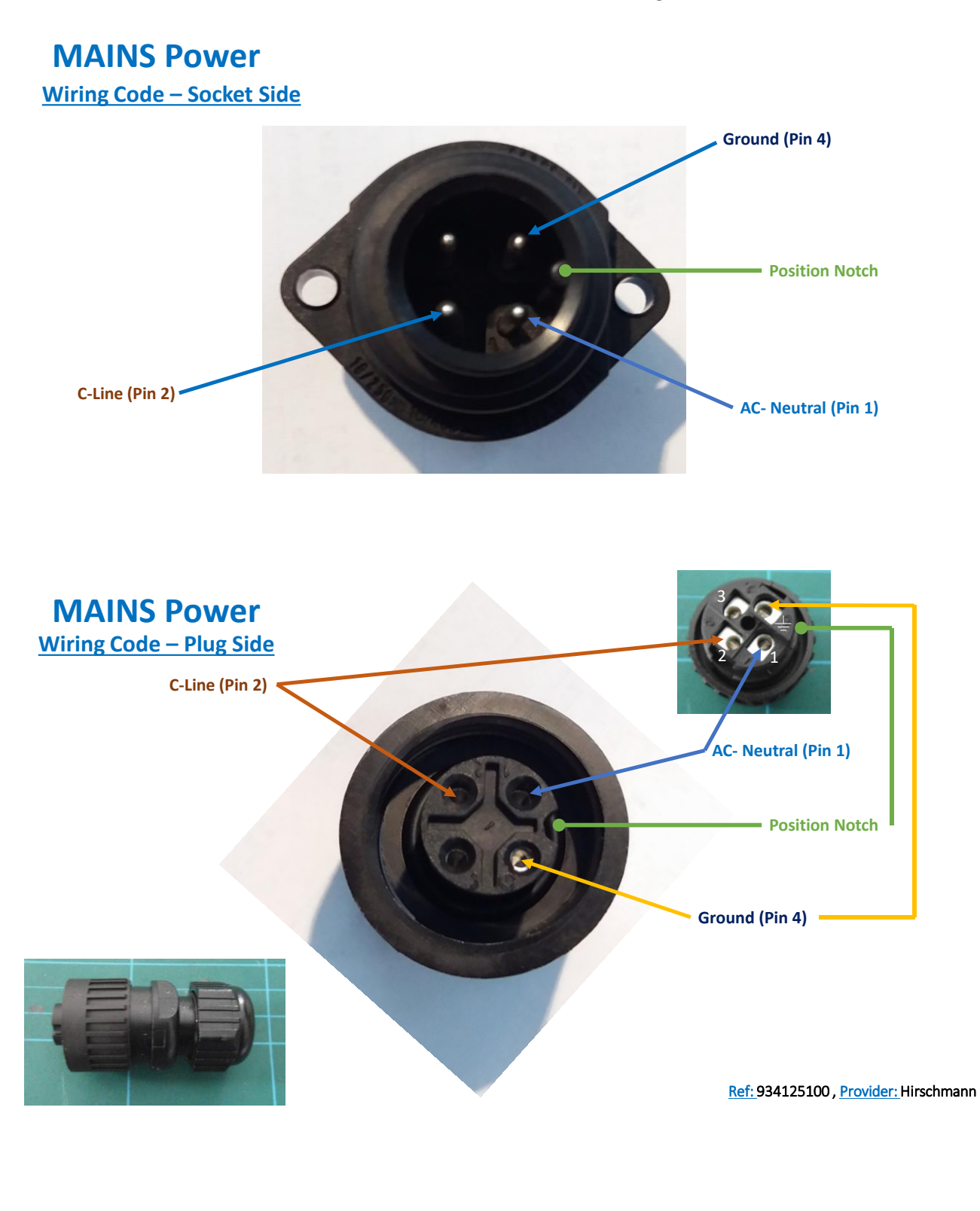

#### 7.5.4 Solar power supply with UPS battery

#### 7.5.4.1 Specfifications

|                                   | Solar Panel power supply with UPS Battery (-SOLAR option is selected)                                                                        |
|-----------------------------------|----------------------------------------------------------------------------------------------------|
| Battery                           | Valve Regulated Lead-Acid (VRLA)<br>Capacity 12Ah                                                                                            |
| Solar panel technology            | Polycristalline 100W, anodized aluminum frame.<br>Surface protection with ESG solarglass.<br>Dimensions (LxWxH): 1005 x 670 x 35mm           |
| Solar charging controller         | Maximum Input current: 10A<br>Power consumption < 2.5mA , Led switch on<br>Nominal voltage :12VDC<br>Led displays: battery full and charging |
| Socket for Solar Panel Connection | Industrial and Waterproof Socket<br>Circular Socket CA 3 GD - Hirschmann<br>Rated Voltage: 400VA<br>Rated Current: 16A                       |

#### 7.5.4.2 <u>Wiring code (Hardware version after 15.06.2019)</u>

### **SOLAR Power**

#### Wiring Code – Socket Side

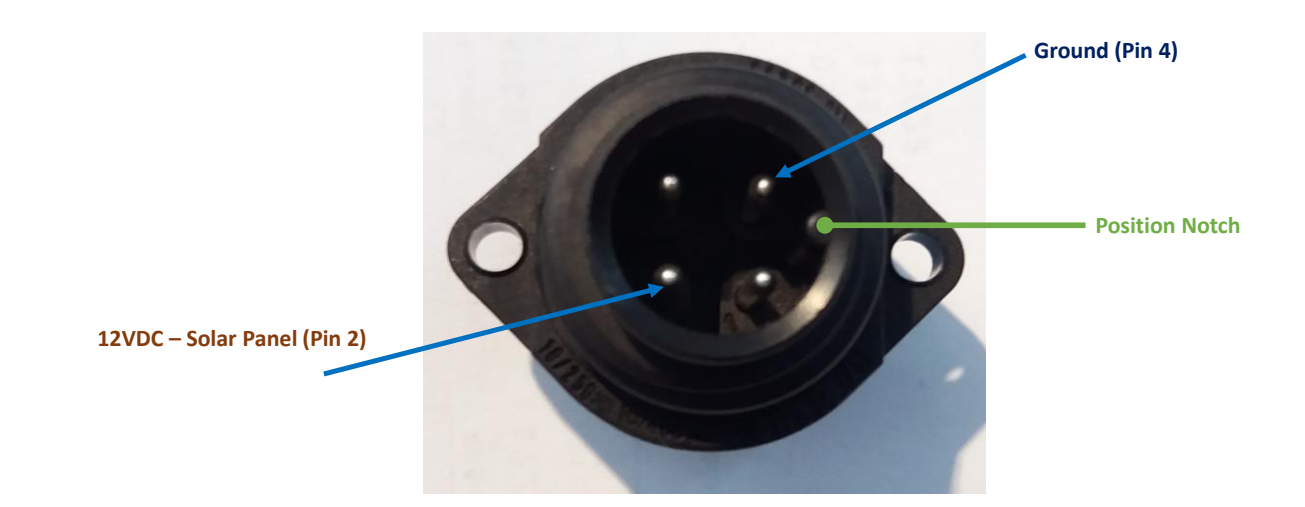

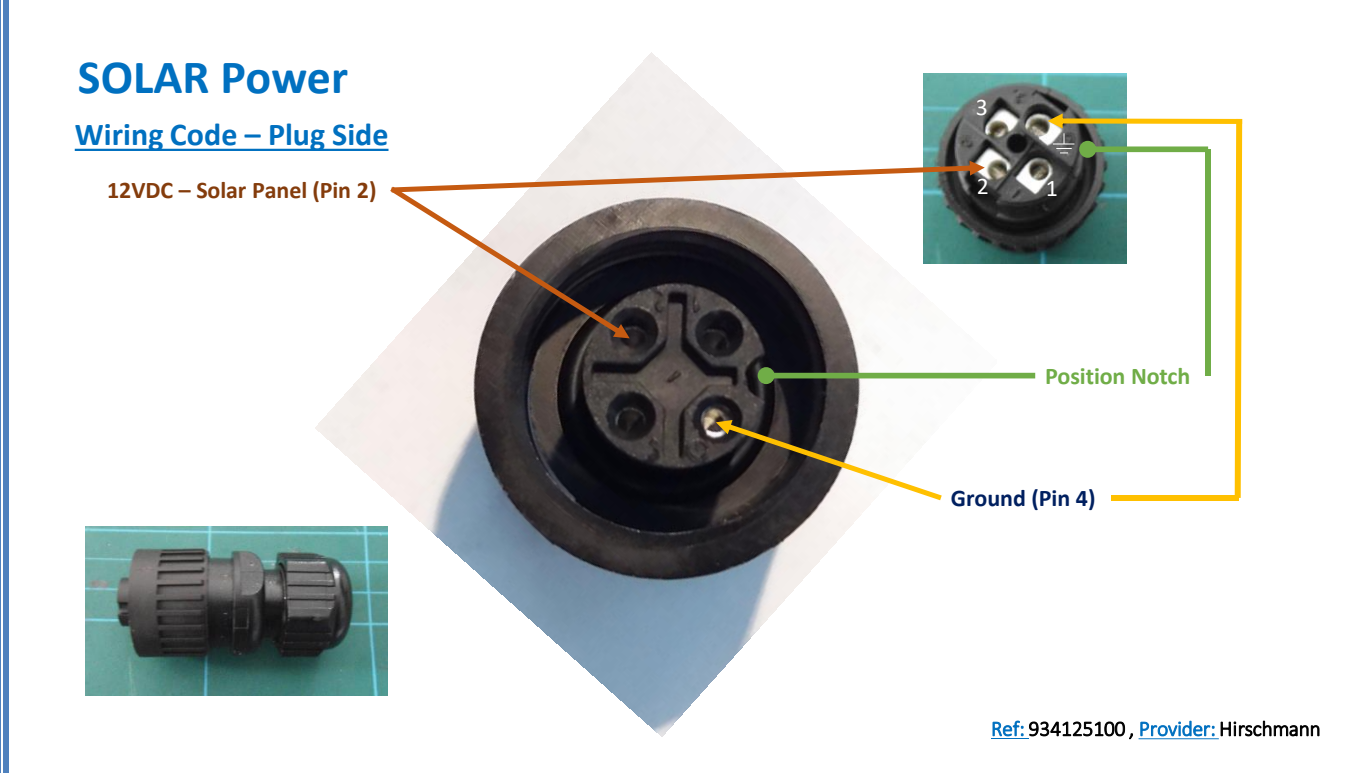

#### DC Power:

The solar power controller can work between <u>13VDC to 20VDC</u>, user can use an <u>AC/DC power adapter</u> in this voltage rating.

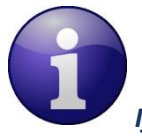

If the DC Voltage is less than 13VDC, the provided voltage will not be enough to power the Solar Power Manager

#### 7.5.5 Included accessories

|                                    | Included accessories                                                               |
|------------------------------------|------------------------------------------------------------------------------------|
| 4G Antenna                         | 1 x 4G Antenna 12dBi - with pole mounting<br>Ref: HG-4G-OMNI-ANT-12DBI             |
| WIFI Antenna                       | 1 x High Gain Wi-Fi Antenna 9dBi - with pole mounting kit<br>Ref: HG-OMNI-OUT-7DBI |
| External cable for WIFI Antenna    | 1 x N-Type cable, Cable Length: 1 meter<br>Ref: CBL-ANT-1M                         |
| External cable for LTE Antenna     | 2 x N-Type cable, Cable Length: 1 meter<br>Ref: CBL-ANT-1M                         |
| Waterproof Plug for AC Power Input | 1 x Circular Connector Hisrchmann CA 3LS, Waterproof IP67<br>Ref: PWR-CA3LS-PLUG   |

Use a Padlock to secure your Wilow<sup>®</sup> IOT Gateway

#### 8. INSTALLATION GUIDELINE

#### 8.1 HOW TO MOUNT THE WILOW® IOT GATEWAY

Your Wilow<sup>®</sup> IOT Gateway should be mounted on the vertical position with the antenna socket pointing to the ground.

Use a padlock to protect your Wilow<sup>®</sup> IOT Gateway casing against vandalism.

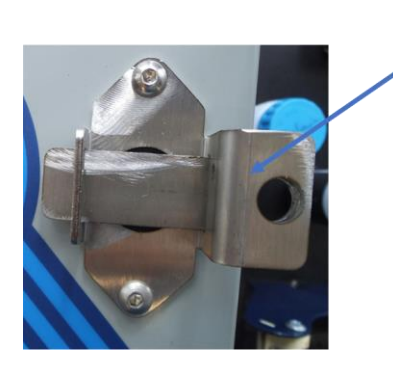

#### 9. HOW TO SETUP A REMOTE ACCESS

#### 9.1 MQTT ARCHITECTURE

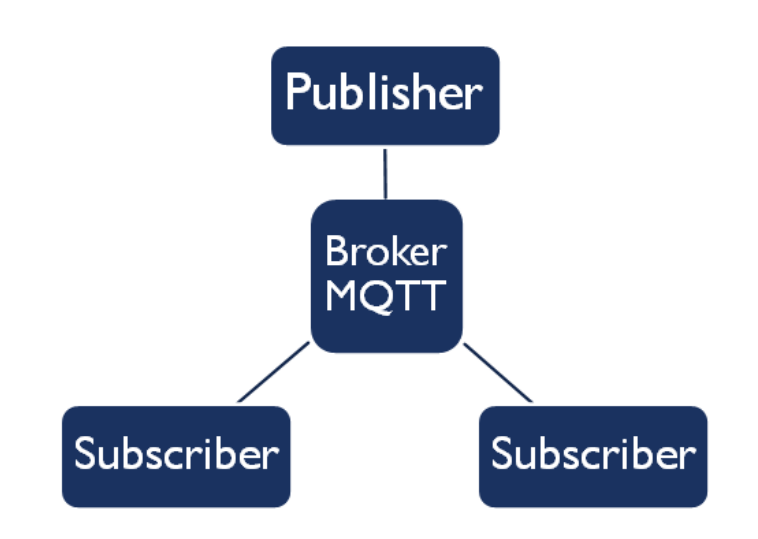

#### Figure 9 :MQTT architecture

MQTT is based on <u>publish & subscribe</u> architecture. The **BeanDevice® Wilow®** will publish all the data through MQTT broker hosted on the Wilow® IOT Gateway. Thanks to the **BeanScape® RA** user can subscribe to any publishing BeanDevice® Wilow® to receive and collect real time data measurement from the devices also to configure the BeanDevice® Wilow®

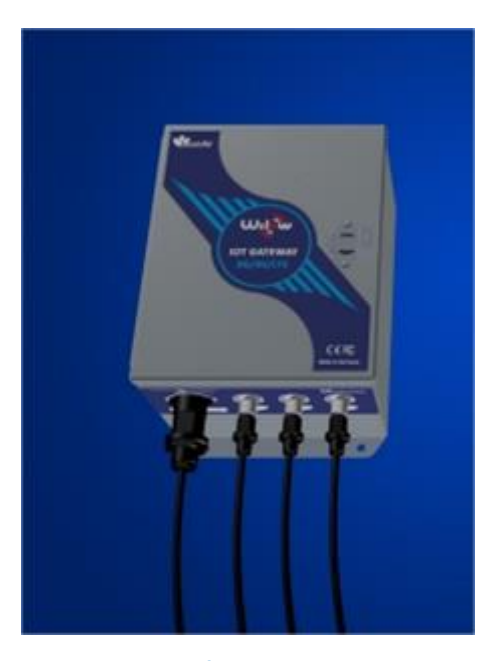

Figure 10: Wilow® IOT Gateway enclosure

After opening the Wilow<sup>®</sup> IoT Gateway metallic enclosure, gently untighten the 3G/4G antenna connectors (displayed below) and use a screwdriver to open the router lid to insert your sim card.

#### 9.2 WHICH SIM CARD TO USE?

If you need to setup a remote access to the Wilow<sup>®</sup> IOT Gateway then please bear in mind that the 4G Data SIM cards available directly from EE, Vodafone, O2 and 3Mobile (including the MVNO partners of these primary networks eg. Tesco, Virgin, Network ID, BT etc.) Will only provide you connection with a PRIVATE IP Address so you will not be able to remotely connect to the router. This also means that you will not be able to use DYNDNS because the service provider has only given the 4G connection a PRIVATE IP address on their network.

For remote access and monitoring applications where you need to connect to the router and to your devices on the LAN we recommend a 4G Data SIM Card with fixed PUBLIC IP. A Fixed IP SIM card is a data SIM with fixed or static IP address. This provides a secure and reliable 2-way connection between you and your device from any location

- For UK customers: <u>Click on the following weblink</u>
- For German customers: <u>Click on the following weblink</u>
- Europe and North America: <u>Click on the following weblink</u>

#### 9.3 HARDWARE DESCRIPTION AND SYSTEM CONFIGURATION

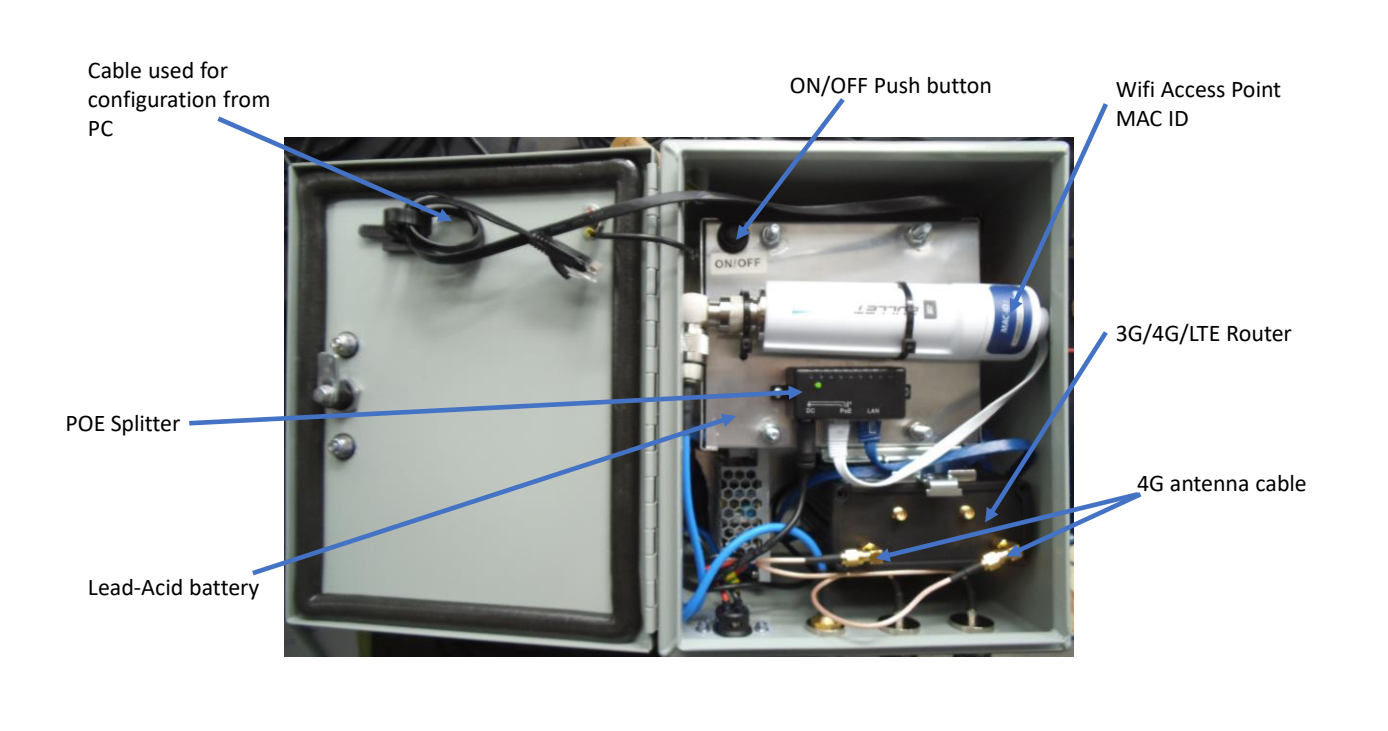

#### Figure 11 :Wilow<sup>®</sup> IoT Gateway (Ref: WILOW-IOT-GATEWAY-4G-WDS-MPWR)

#### 9.4 SYSTEM CONFIGURATION

Use the Ethernet cable inside the enclosure to connect to your PC running **BeanScape® Wilow® RA**, at the same time connecting your **BeanDevice® Wilow®** with the same PC using the provided USB cable.

Both LTE Router and WIFI Access point are tested and configured at our factory, therefore you don't need to spend time to configure all the different Network settings for a remote access.

However, if you decide to restore the factory settings, **Appendix 1** and **Appendix 2** describe how to reconfigure these two devices.

Wilow<sup>®</sup> wireless sensors series

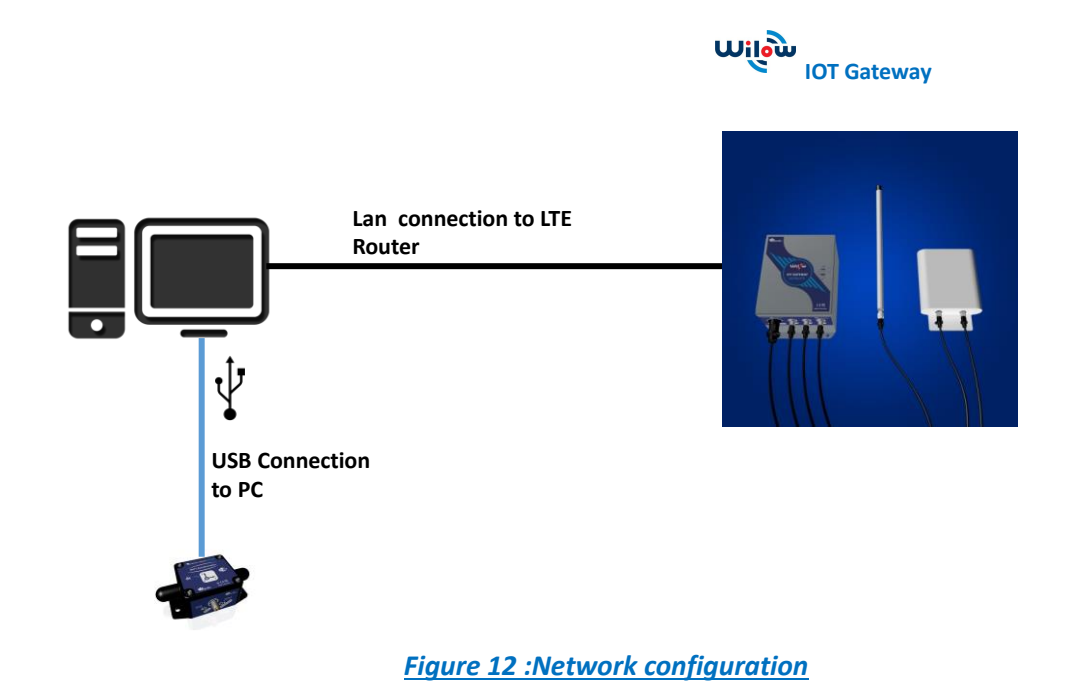

#### 9.5 LTE ROUTER CONFIGURATION

#### 9.5.1 Pre-configured settings

| IP address            | 192.168.1.243                                                        |
|-----------------------|----------------------------------------------------------------------|
| Login (lower case)    | admin                                                                |
| Password (lower case) | Beanair2020!                                                         |
| WIFI Access point     | <i>Disabled</i> , if you are using Wifi AP with WDS Function         |
|                       | <i>Enabled</i> , if you are using internal Wifi AP (no WDS function) |
| MQTT broker           | Enabled                                                              |
| MQTT broker port      | 1883                                                                 |
| Remote access         | Enabled                                                              |

#### 9.5.2 SIM Card insertion

Insert the SIM card provided by your ISP (Internet Service provider). The Correct SIM card orientation is shown on the following picture:

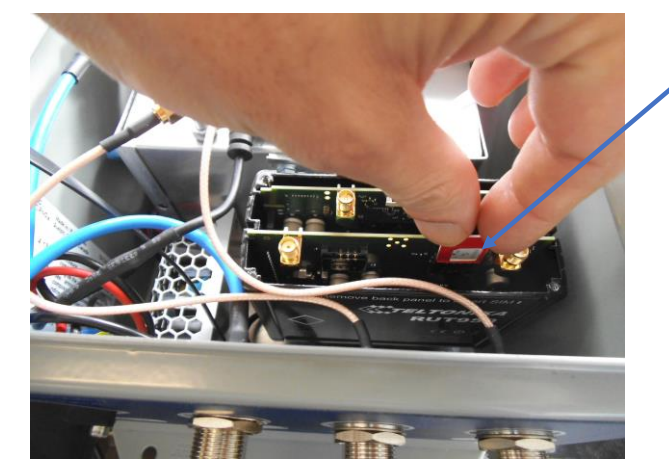

Insert SIM card inside the SIM Slot 1

SIM card is inserted with the notch-end on the top-left side

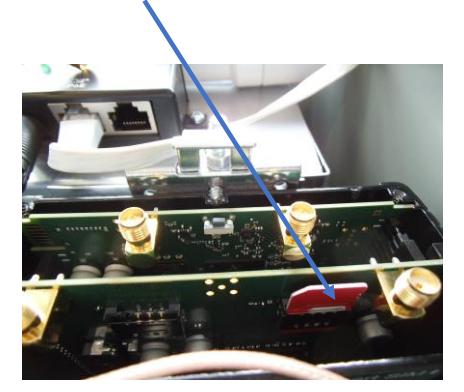

#### Figure 13 :Inserting sim card

#### 9.5.3 Logging to your router

Wilow<sup>®</sup> IOT Gateway comes with a private embedded MQTT broker enabling all the BeanDevice<sup>®</sup> on the LAN to use to stream and publish all the measurements to the internet .in order to use that we have to make sure it is well configured as follows:

Use browser (Chrome, safari, or Firefox. Avoid internet explorer) to get access to the Gateway interface.

- o use this default IP Address: 192.168.1.243
- Username: admin
- Password: Beanair2020!

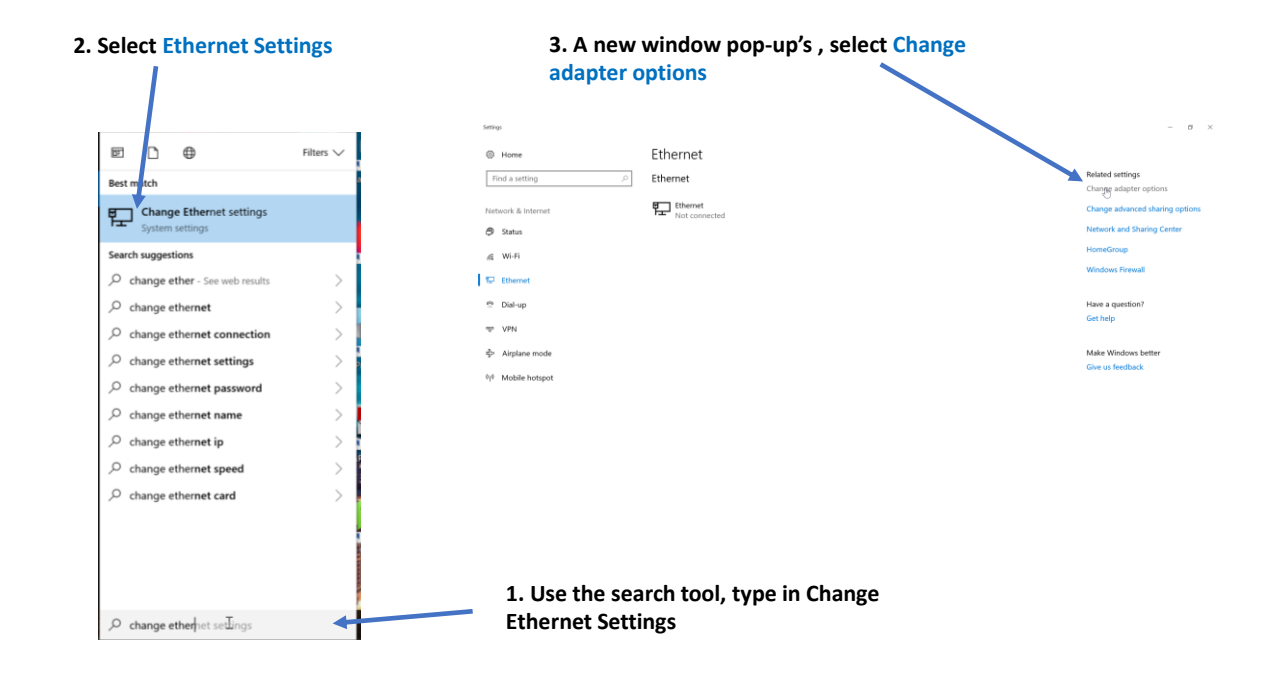

col. The default

OK Cancel

4. right click on your Ethernet device which is connected to your 4G Router

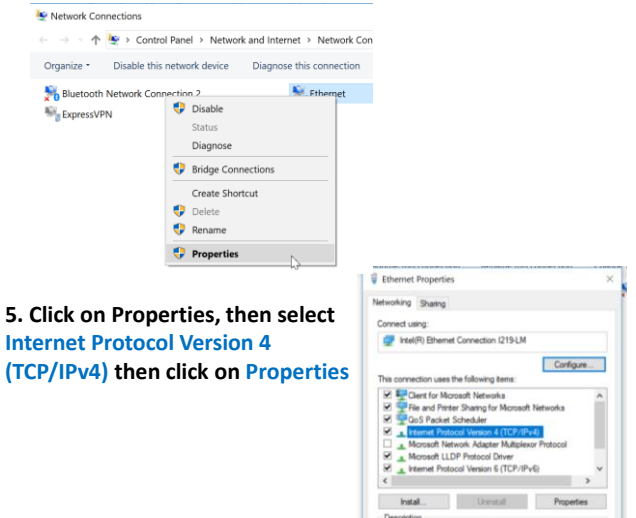

6. By default DHCP is enabled on your PC, i.e. IP address can be automatically allocated

| Internet Protocol Versio                                                        | on 4 (TCP/IPv                             | 4) Prop              | ertie            | s              |                  |                       | >  |
|---------------------------------------------------------------------------------|-------------------------------------------|----------------------|------------------|----------------|------------------|-----------------------|----|
| General Alternate Cont                                                          | figuration                                |                      |                  |                |                  |                       |    |
| You can get IP settings<br>this capability. Otherwi<br>for the appropriate IP s | assigned aut<br>se, you need<br>settings. | omatical<br>to ask y | ly if y<br>our n | our n<br>etwor | etwork<br>k admi | supports<br>nistrator |    |
| Obtain an IP address                                                            | ess automatic                             | ally                 |                  |                |                  |                       |    |
| Use the following                                                               | IP address:                               |                      |                  |                |                  |                       |    |
| IP address:                                                                     |                                           |                      |                  |                |                  |                       |    |
| Subnet mask:                                                                    |                                           |                      |                  |                |                  |                       |    |
| Default gateway:                                                                |                                           |                      |                  |                |                  |                       |    |
| Obtain DNS server                                                               | r address aut                             | omatical             | y                |                |                  |                       |    |
| Use the following                                                               | DNS server ad                             | ddresse              |                  |                |                  |                       |    |
| Preferred DNS serve                                                             | er:                                       |                      |                  |                |                  |                       |    |
| Alternate DNS serve                                                             | r:                                        |                      | e.               |                |                  |                       |    |
| Validate settings                                                               | upon exit                                 |                      |                  |                | Adv              | /anced                |    |
|                                                                                 |                                           |                      |                  | ОК             |                  | Cance                 | el |

| Internet Protocol Version 4 (TCP/IPv4                                                                                | ) Properties                                                           | $\times$ |
|----------------------------------------------------------------------------------------------------|------------------------------------------------------------------------|----------|
| General                                                                                                    |                                                                        |          |
| You can get IP settings assigned auto<br>this capability. Otherwise, you need to<br>for the appropriate IP settings. | matically if your network supports<br>o ask your network administrator |          |
| Obtain an IP address automatica                                                                                      | lly                                                                    |          |
| • Use the following IP address:                                                                                      |                                                                        |          |
| IP address:                                                                                                    | 192.168.1.244                                                          |          |
| Subnet mask:                                                                                                    | 255.255.255.0                                                          |          |
| Default gateway:                                                                                                    | 192 . 168 . 1 . 243                                                    |          |
| Obtain DNS server address autor                                                                                      | matically                                                              |          |
| Use the following DNS server add                                                                                     | dresses:                                                               |          |
| Preferred DNS server:                                                                                                | 192.168.1.243                                                          |          |
| Alternate DNS server:                                                                                                | • • •                                                                  |          |
| Validate settings upon exit                                                                                          | Advanced                                                               |          |
|                                                                                                    | OK Cancel                                                              |          |
|                                                                                                    |                                                                        |          |

#### 7. Choose Manual IP configuration

- First select an IP address. The 4G router is configured with the IP Address 192.168.1.243. You can enter an IP in the form of 192.168.1.XXX, where XXX is a number in the range of 2-254.
- Avoid to use the same IP address than your 4G Router which is 192.168.1.243
- Enter 255.255.255.0 for your subnet mask
- The default gateway must come with the same IP address that your 4G Router 192.168.1.243
- Finally enter primary DNS server IP , the same than your 4G Router IP 192.168.1.1
- Click on OK validate your configuration

|       | You                           | r Ethernet Icon is o   | displayed connected           |
|-------|-------------------------------|------------------------|-------------------------------|
|       |                               | /                      |                               |
| Netwo | rk and Internet > Network Con | nections               |                               |
| vice  | Diagnose this connection      | Rename this connection | View status of this connectio |
|       | Sthernet                      |                        | 髪 Ethernet 2                  |
|       | 💐 Wi-Fi                       |                        |                               |

#### 9.5.4 SIM card configuration

For configuring your 4G/LTE Router go on Network then Click on Mobile

| <b>TELTONIKA</b>        | Status -            | Network -  | Servio | es - | System -      |
|-------------------------|---------------------|------------|--------|------|---------------|
| Profile in use: default |                     | Mobile     |        |      |               |
| Overview                |                     | WAN        |        |      |               |
| Overview                |                     | LAN        |        |      |               |
| System 🗓 🛙              | _                   | Wireless   |        | ad   | Mobile 🗓 🖾    |
| oyotem = =              |                     | VLAN       |        | aca  | mobile -      |
| Router uptime           | 1d 19h 41m 57s(sin  | Firewall   |        |      | Data connecti |
| Local device time       | 2020 04 11 12:52:2  | Routing    |        |      | State         |
| Local device time       | 2020-04-11, 12:55.2 | Load Balan | ncing  |      | State         |

| Wilow <sup>®</sup> IOT Gateway User Manual                        | Wilow <sup>®</sup> wireless sensors series                             |
|-------------------------------------------------------------------|------------------------------------------------------------------------|
|                                                                   |                                                                        |
| General Network Operators Mobile Data Limit                       |                                                                        |
| Mobile Configuration                                              |                                                                        |
| Mobile Configuration                                              | Choose QMI connection type because PPP is slower than                  |
| SIM 1                                                             | QMI option is highly recommended.                                      |
| Connection type QMI 🗸                                             | Charle Auto ADN and the connection will be established                 |
| Mode NAT  Passtbrough and Bridge modes are disabled when evidence | automatically.                                                         |
| Auto APN Connection will be established automatically             | identifier used by a mobile device when connecting to a<br>GSM carrier |
| PIN number 0000                                                   | Enter the right PIN number and PUK code of your SIM card               |
| PUK code                                                          | Used this field only if the SIM card's PIN number was                  |
| Dialing number *99#                                               | used                                                                   |
| Service mode Automatic                                            | Choose Listo                                                           |
| Deny data roaming                                                 |                                                                        |
|                                                                   | Uncheck Deny data roaming option                                       |
| Mobile Data On Demand                                             |                                                                        |
| No data timeout (sec)                                             |                                                                        |
| Force LTE network                                                 |                                                                        |
| Enable 💌                                                          |                                                                        |
| Reregister                                                        |                                                                        |
| Interval (sec) 300                                                |                                                                        |
|                                                                   | Save                                                                   |
|                                                                   |                                                                        |
|                                                                   |                                                                        |
|                                                                   |                                                                        |
| You can get the APN ID from your telecom operator prov            | vider                                                                  |
| _                                                                 |                                                                        |
|                                                                   |                                                                        |

If an invalid PIN number was entered (i.e. the entered PIN does not match the one that was used to protect the SIM card), your SIM card will get blocked. To avoid such mishaps, it is highly advised to use an unprotected SIM. If you happen to insert a protected SIM and the PIN number is incorrect, your card won't get blocked immediately, although after a couple of reboots OR configuration saves it will.

#### 9.5.5 Checking your Mobile Status

You can check on your Mobile status by clicking on the *Status* tab and then *Overview*.

| <b>TELTONIKA</b>        | Status - Network - | Services - | System - | Logout 🗗                     |
|-------------------------|--------------------|------------|----------|------------------------------|
| Profile in use: default | Overview           |            |          | FW ver.: RUT2XX_R_00.01.13.1 |

You can view your data connection duration and quality of connectivity, whether you are registered and using 4G or not. you will also monitor the received and sent bytes.

| Mobile 💷 🔛            | -54 dBm 📶                                 |
|-----------------------|-------------------------------------------|
| Data connection       | 0d 0h 43m 0s (since 2018-08-09, 13:10:13) |
| State                 | Registered (home); TUNTEL; 4G (LTE)       |
| SIM card slot in use  | SIM 1 (Ready)                             |
| Bytes received/sent * | 105.5 MB / 4.9 MB                         |
|                       | Figure 14 : Mobile status                 |

#### 9.5.6 WIFI access point with WDS function, pre-configured settings (Ref: WILOW-IOT-GATEWAY-4G-WDS-MPWR)

Wilow<sup>®</sup> IOT Gateway (**Ref: WILOW-IOT-GATEWAY-4G-WDS-MPWR**) integrates a powerful WIFI Access point with WDS function from Ubiquiti (Bullet M2 HP). This access point is already configured with the following settings:

| AP IP address         | 192.168.1.20 |
|-----------------------|--------------|
| AP Webserver<br>Login | ubnt         |
| AP Webserver<br>PW    | Beanair2019  |
| WIFI SSID             | Beanair      |
| WIFI Password         | Beanair2019  |
| Encryption            | WPA2-AES     |
| WIFI RF Channel       | 2437         |
| AirMax function       | disabled     |

If you need to change the WIFI AP with WDS function settings or if you need to reconfigure it after factory settings restoration go to the **Appendix 1** 

# 9.5.1 WiFI access point pre-configured settings (Ref: WILOW-IOT-GATEWAY-4G -MPWR and (Ref: WILOW-IOT-GATEWAY-4G-SOLAR)

The LTE Router (RUT950) integrates a WIFI Access Point. This access point is already configured with the following settings:

| WIFI SSID       | Beanair                |
|-----------------|------------------------|
| WIFI Password   | Beanair2019            |
| Encryption      | WPA2-PSK, Cipher: Auto |
| WIFI RF Channel | 2437 (Channel 6)       |

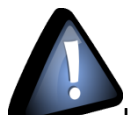

If you need to change the WIFI AP settings or if you need to reconfigure it after factory settings restoration go to the Appendix 2

#### 9.5.1 LAN configuration

LAN IP address should be 192.168.243 by default and if this is not the case for whatever reason, you will need to set it back to 192.168.1.243 in the configuration panel you can find in the overview page

| Local Network     | 1             |                     |
|-------------------|---------------|---------------------|
| IP / netmask      | Configuration | 243 / 255.255.255.0 |
| Clients connected | 3             |                     |

| Wilow® | IOT | Gateway | User | Manual |
|--------|-----|---------|------|--------|
|--------|-----|---------|------|--------|

| <b>TELTONI</b> | <b>KA</b> Status - Ne | etwork - Services - | - System - Logou | t 🗗 |
|----------------|-----------------------|---------------------|------------------|-----|
| LAN            |                       |                     |                  |     |
| Configuration  |                       |                     |                  |     |
| General Setup  | Advanced Settings     |                     |                  |     |
|                | IP address            | 192.168.1.243       |                  |     |
|                | IP netmask            | 255.255.255.0 •     |                  |     |
|                | IP broadcast          |                     |                  |     |
| DHCP Server    |                       |                     |                  |     |
| General Setup  | Advanced Settings     |                     |                  |     |
|                | DHCP                  | Enable •            |                  |     |
|                | Start                 | 100                 |                  |     |
|                | Limit                 | 143                 |                  |     |
|                | Lease time            | 12                  | Hours •          |     |
|                | Start IP address:     | 192.168.1.100       |                  |     |
|                | End IP address:       | 192.168.1.242       |                  |     |
|                |                       | Figure 15 :LA       | AN configuration |     |

#### 9.5.2 Public IP address and Dynamic DNS

It is recommended that you write down your PUBLIC IP address as we will use it to access this IoT Gateway from monitoring office. To discover your Public IP just type <u>my IP</u> in Google while connecting only using your Gateway data (make sure the Ethernet LAN cable is not connected)

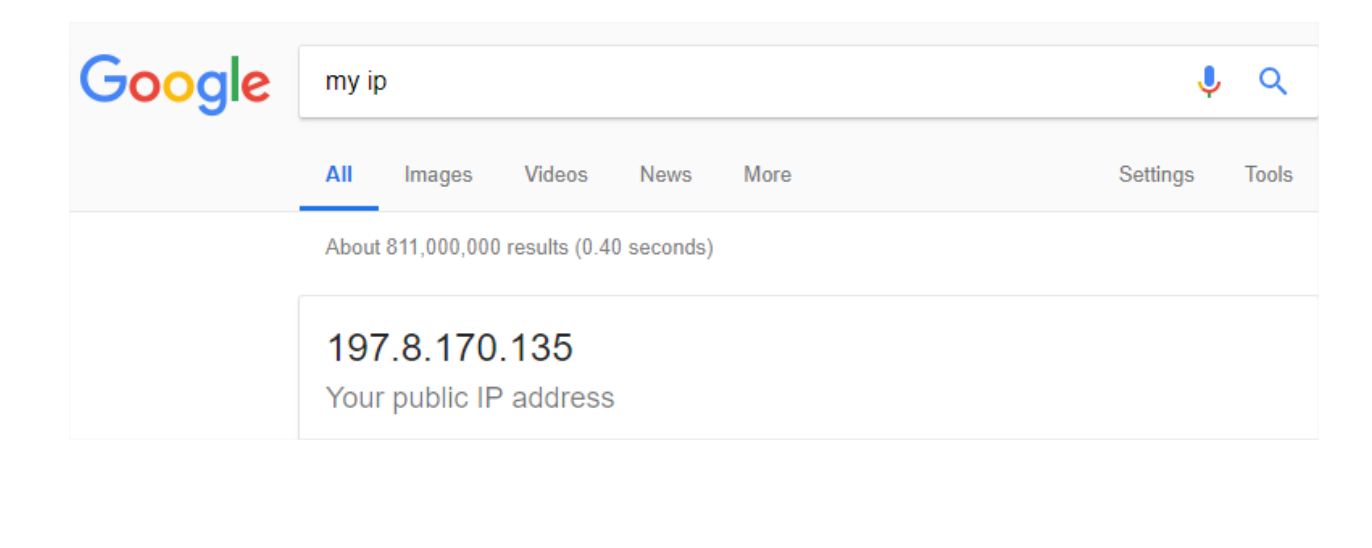

To make sure your Public access is enabled you should try to access your IoT gateway from different network using that same IP address, you should see this.

| <b>( TEL</b> | ΤΟΝΙΚΑ                      |
|--------------|-----------------------------|
| Autho        | orization Required          |
| Please enter | your username and password. |
| Username     | admin                       |
| Password     |                             |
|              | Login                       |
|              |                             |

Make sure to have a sim card with fixed public IP address, so if the router reboots, it doesn't change (you have to ask your provider for that)

Still, if you don't have Fixed public IP address you can go for a dynamic DNS (free or paid as service) to:

- Have DNS for your IoT gateway (so instead of 197.8.170.135 you can have <u>http://www.muncheninstrucsite.publicvm.com</u>)
- Keeps access to the IoT Gateway<sup>®</sup> available even with the Public IP is frequently changing.

To enable this method, you should have an account on one of Dynamic DNS providers (For example: Dyndnss.net, noip.com, dnsexit.com...etc.)

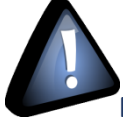

Most of the time free DDNS service is only free for a period of time (For example 1 month).

After signing up and creating a DDNS (for example: beanairtech.publicvm.com), this should be linked to our Public IP address **197.8.170.135**.

| Wilow <sup>®</sup> IOT Gateway User Manual |                          | Wilow <sup>®</sup> wireless ser | nsors series         |
|--------------------------------------------|--------------------------|---------------------------------|----------------------|
|                                            |                          |                                 |                      |
|                                            |                          |                                 |                      |
|                                            |                          |                                 |                      |
|                                            |                          |                                 |                      |
| + Host Records (A & AAAA)                  |                          | Add Host                        | ? help               |
| Host Records (A & AAAA) Host               | IP Address (IPv4 / IPv6) | Add Host<br>FO TTL ( hr : mir   | (? help<br>n) Action |

Next, in the IoT Gateway <sup>®</sup> side the DDNS client should be configured with the same account settings. Go to Services tab  $\rightarrow$  Dynamic DNS

| <b>TELTONIKA</b>        | Status -                | Network -         | Services -         | System -      |
|-------------------------|-------------------------|-------------------|--------------------|---------------|
| You haven't changed the | e default passw         | ord for this rout | VRRP<br>TR-069     | ssword eli    |
| Overview                |                         |                   | Web Filter<br>MQTT |               |
| System 🛙 🖻              |                         | 4.5               | NTP<br>VPN         | ile 🛙 🖾       |
| Router uptime           | 0d 0h 13m 2s (sin       | ice 2018-08-09, 1 | Dynamic DI         | S connection  |
| Local device time       | 2018-08-09, 15:22       | 2:34              | SNMP               |               |
| Memory usage            | RAM: 35% used           | FLASH:            | SMS Gatew          | ard slot in u |
| Firmware version        | RUT9XX_R_00.03          | 3.797             | CLI                | received/se   |
|                         |                         |                   | Auto Reboo         | t             |
| Wireless 🗎 😫            |                         |                   | UPNP               | 18            |
| SSID                    | <b>∿</b> Teltonika_Rout | er (AP)           | QoS                | n address     |

Create a new DDNS configuration and then edit to access configuration page.

| ew configuration name: MyDDNS | Add New |             |
|-------------------------------|---------|-------------|
|                               |         | Save        |
|                               |         |             |
|                               |         |             |
|                               |         |             |
| MyDDns ee                     | N/A     | Edit Delete |
|                               |         | Edit        |

| ynamic DNS allows you | to reach your router using a | fixed hostname while having     | a dynamically changing IP address.             |
|-----------------------|------------------------------|---------------------------------|------------------------------------------------|
| DDNS                  |                              |                                 |                                                |
|                       | Enable                       |                                 | Check to enable Dynamic D                      |
|                       | Use HTTPS                    |                                 |                                                |
|                       | Status                       | 2018-08-09, 15:34:10 🗲          | Time of last IP update                         |
|                       | Service                      | dnsexit.com                     | <ul> <li>DDNS Service used(dnsexit)</li> </ul> |
|                       | Hostname                     | www.beanairtech.publicvm        | Hostname                                       |
|                       | User name                    | beanairtech                     | User name & Password                           |
|                       | Password                     |                                 | 5                                              |
|                       | IP source                    | Custom 🔻                        | Switch to custom                               |
|                       |                              | Private or custom IP source set | ing, will disable DNS rebinding protection     |
|                       | Network                      | WAN •                           | Switch to WAN                                  |
|                       | IP renew interval (min)      | 10                              | ← Use default                                  |
|                       | Force IP renew (min)         | 472                             |                                                |

#### After saving, we can access our network using our DNS

| i beanairtech.publicvm.com/cgi-bin/luci |                             |  |  |  |  |  |
|-----------------------------------------|-----------------------------|--|--|--|--|--|
| TELTONIKA                               |                             |  |  |  |  |  |
| Authorization Required                  |                             |  |  |  |  |  |
| Please enter                            | your username and password. |  |  |  |  |  |
| Username                                | admin                       |  |  |  |  |  |
| Password                                |                             |  |  |  |  |  |
|                                         | Login                       |  |  |  |  |  |

#### 9.5.3 MQTT Broker Configuration

| Publisher         MQTT Broker         Enable         Local Port         1883 |
|------------------------------------------------------------------------------|
| MQTT Broker<br>Enable 💌<br>Local Port 1883                                   |
| Enable  Local Port  1883                                                     |
| Local Port 1883                                                              |
|                                                                              |
| Enable Remote Access 🖉                                                       |
| Broker settings                                                              |
| Security Bridge Miscellaneous                                                |
| Use TLS/SSL                                                                  |
| Save                                                                         |

To make sure the MQTT broker in the Wilow <sup>®</sup>IOT Gateway<sup>®</sup> is working fine, try to ping to it (using its Public IP address you find in WAN) from a different network.

| Command Prompt                                                                                                    | — | ×        |
|----------------------------------------------------------------------------------------------------|---|----------|
| C:\Users\info>ping 197.9.152.175                                                                                                    |   |          |
| Pinging 197.9.152.175 with 32 bytes of data:<br>Reply from 197.9.152.175: bytes=32 time<1ms TTL=64<br>Reply from 197.9.152.175: bytes=32 time<1ms TTL=64<br>Reply from 197.9.152.175: bytes=32 time<1ms TTL=64<br>Reply from 197.9.152.175: bytes=32 time<1ms TTL=64 |   |          |
| Ping statistics for 197.9.152.175:<br>Packets: Sent = 4, Received = 4, Lost = 0 (0% loss),<br>Approximate round trip times in milli-seconds:<br>Minimum = 0ms, Maximum = 0ms, Average = 0ms                                                                          |   |          |
| C:\Users\info>                                                                                                    |   |          |
|                                                                                                    |   |          |
|                                                                                                    |   |          |
|                                                                                                    |   |          |
|                                                                                                    |   |          |
|                                                                                                    |   | <b>.</b> |

Also make sure PORT 1883 is not used by another application.

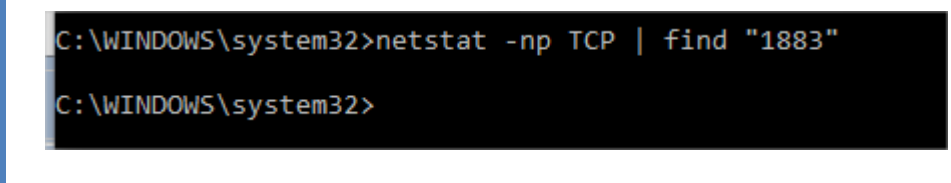

#### 9.6 BEANDEVICE® WILOW® CONFIGURATION

- To setup the MQTT Publisher on your BeanDevice<sup>®</sup> Wilow<sup>®</sup>, it needs to be connected locally using TCP Connection first, once the BeanDevice<sup>®</sup> is connected to our WIFI network we can start configuring MQTT settings,
- After turning on your BeanDevice<sup>®</sup> Wilow<sup>®</sup> using the magnet go to BeanScape<sup>®</sup> supervision software Wilow<sup>®</sup> Wlan/LAN configuration window (Tools→ Wlan/LAN configuration), enter the default network settings and click on validate.

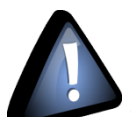

The WIFI AP on the Wilow<sup>®</sup> IoT Gateway comes with the following WIFI configuration:

- Default SSID: beanair
- Password: beanair2019
- security type: WPA2

| Wifi configuration |             |
|--------------------|-------------|
| SSID :             | beanair 🗸 🗸 |
| Password :         | beanair2018 |
| security type :    | WPA2 ~      |
|                    | Validate    |

Figure 16 :BeanDevice <sup>®</sup> Wilow <sup>®</sup> network settings configuration

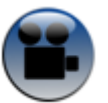

See our Technical video Getting started with BeanDevice<sup>®</sup> Wilow<sup>®</sup>

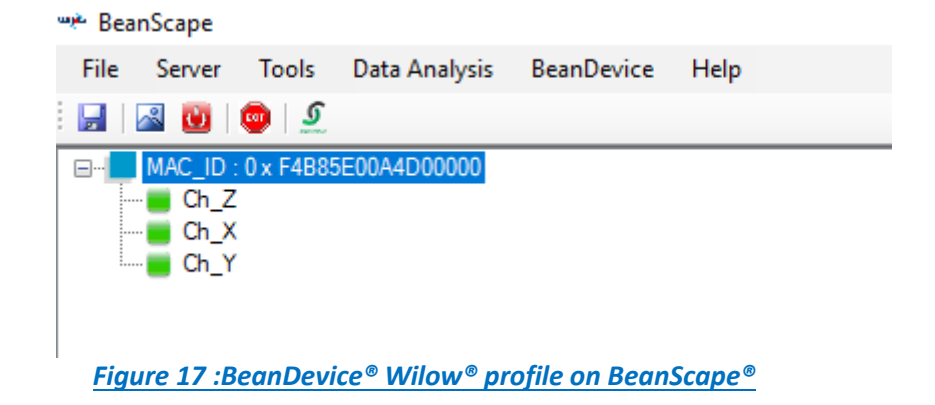

For more information how to connect BeanDevice® Wilow® to Wi-Fi network. Please refer to the user manual at page 48

#### Next, start MQTT configuration panel on **BeanDevice®** tab

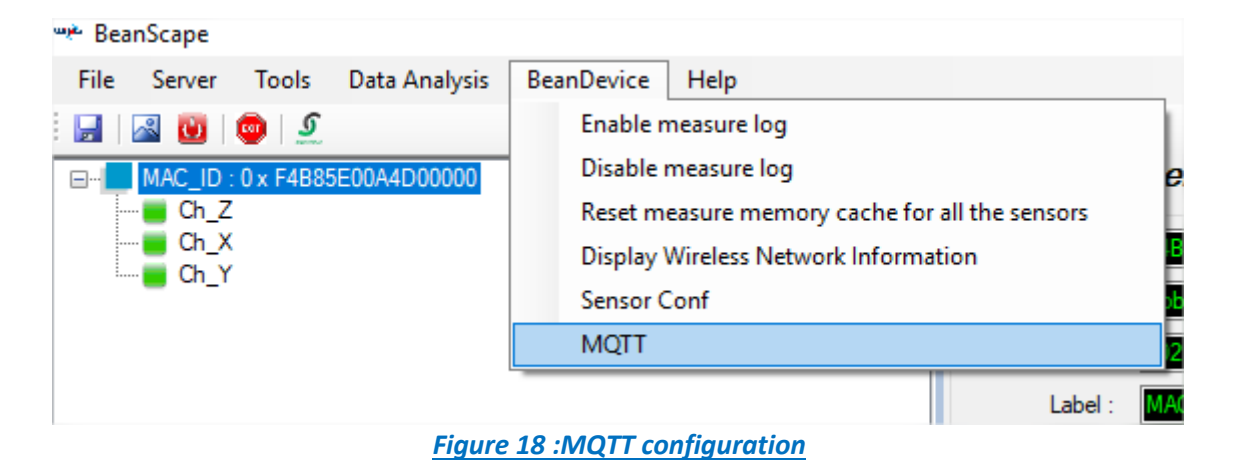

#### MQTT configuration window will pop up:

| Broker Port: B83 MQTT Status: Stat Validate   DNSStatus: 100.0 MQTT Status: Stopped Restart   Broker/p: 100.0 Channel ID: Channel ID: Channel ID:   Authentification Validate Validate   Version: Validate Validate     KeepAlive Validate   Interval: Validate   Version: Validate   Validate Validate                                                                                                    | MQTT Module : MAC_ID : 0 x F4B85E00 | 0A4D00000 |                                                                          |         | - 🗆                 |
|----------------------------------------------------------------------------------------------------|-------------------------------------|-----------|--------------------------------------------------------------------------|---------|---------------------|
| DNS. Import   Brokerip: 0000   DNS: Import   Validate Import   Authentification Import   Version: Validate   Version: Valitation   Version: Valitation   Valitation Valitation                                                                                                    | Broker<br>Port: 1983                |           | MQTTSTATUS<br>MQTT Status: Stopped                                       | Start ~ | Validate            |
| DNS:                                                                                                    | Brokerlp: 0.0.0.0                   |           | MQTTAck: NA                                                              |         | Restart             |
| Authentification   User Name:   Password:   Validate     Validate     Validate     Streaming topic   Publish_status:   Version:   VSR1R1   Validate     Validate     Streaming topic   Publish_status:   Version:   VSR1R1   Validate     Subscribe_status:   Subscribe_status:   <                                                                                                    | DNS:                                | Validate  | Topic Ldc Ldca<br>Publish_status: <mark>disabled</mark><br>Channel ID: 0 | Ch_Z ~  |                     |
| Password: Image: Streaming topic   Validate Publish_status:   Version: V3R1R1   Version: V3R1R1   Client ID: Image: Client ID:   Validate Image: Client ID:                                                                                                    | Authentification<br>User Name:      |           | Topic Name:                                                              |         | Default<br>Validate |
| KeepAlive     Streaming Topic     Default       Interval:     60     Image: Streaming Topic     Validate       Version:     V3R1R1     V3R1R1     Validate       Auto_gen_client.jd_     1     Image: Streaming Topic     Validate       Client ID:     Validate     Image: Streaming Topic     Image: Streaming Topic       Validate     Validate     Validate                                                                                                    | Password:                           | Validate  | Streaming topic<br>Publish_status: disabled                              |         |                     |
| Version:     V3R1R1     V3R1R1     Subscribe_status:     Subscribe_status:     Subscribe_stat | KeepAlive<br>Interval: <b>60</b>    |           | Streaming Topic                                                          |         | Validate            |
| Client ID: Client ID: Validate                                                                                                    | Version: V3R1R1                     | V3R1R1 ~  | Subscribe<br>subscribe_status: disabled                                  |         |                     |
|                                                                                                    | Client ID:                          | Validate  | Topic Name:                                                              |         | Default<br>Validate |
|                                                                                                    |                                     |           |                                                                          |         |                     |
|                                                                                                    |                                     |           |                                                                          |         |                     |

Figure 19 :MQTT configuration window

Follow this screenshot and fill in your Broker settings, then validate:

Before validating, make sure the MQTT module is stopped; otherwise the configuration will not be accepted

| Broker<br>Port: | 1883          | 1883          |
|-----------------|---------------|---------------|
| DNSStatus:      | 0             |               |
| Brokerlp:       | 192.168.1.243 | 192.168.1.243 |
| DNS:            |               |               |
|                 | Import        | Validate      |

- **Port**: TCP/IP port to use with MQTT .1883 is the reserved port to use.
- **DNSStatus**: check if you want to enter your broker DNS. For IoT Gateway we are using IP address
- Brokerlp: enter your broker IP address after unchecking DNSStatus .192.168.1.243
- **DNS**:domain name server of your Broker (not used here)

#### 9.6.1 Authentication

MQTT broker can be configured to require client authentication using a valid username and password before a connection is permitted, (not used with IoT Gateway)

| 9.6.2 | Keep aliv          | /e                                        |                    |     |       |  |
|-------|--------------------|-------------------------------------------|--------------------|-----|-------|--|
| i     | User Na<br>Passwoi | me: specify your u<br>rd: enter your pass | user name<br>sword |     |       |  |
|       |                    | Password:                                 |                    | Val | idate |  |
|       |                    | User Name:                                |                    |     |       |  |

The keep alive functionality assures that the connection is still open and both broker and client are connected to one another

| Wilow <sup>®</sup> IOT Gat                                                                                                    | teway User Manual                                                                                                    | W                                                                                                    | 'ilow <sup>®</sup> wireless sensors series |
|----------------------------------------------------------------------------------------------------|----------------------------------------------------------------------------------------------------|----------------------------------------------------------------------------------------------------|--------------------------------------------|
| KeepAlive<br>Intervi<br>Versio<br>Auto_gen_client_ic<br>Client I                                                                                   | al: 55<br>n: V3R1R1<br>d_ 1<br>D: WILO8702641497263000210                                                                                                    | 55<br>V3R1R1 ▼<br>✓                                                                                                 |                                            |
| <ul> <li>Interval<br/>without</li> <li>Version:</li> <li>Auto_ge</li> <li>Client IE</li> </ul>                                                     | : The interval is the long<br>sending a message.<br>MQTT protocol version<br>en_client_ID: check for au<br>9: Enter your client ID                                                                                               | est possible period of time, w                                                                                      | hich broker and client can endure          |
| <b>9.6.3 MQTT St</b><br>Here you can cl<br>can start your c                                                                                        | <b>atus</b><br>heck your MQTT differen<br>onnection from here.                                                                                                    | nt status, connected, stopped                                                                                       | , connecting or disconnecting and          |
|                                                                                                    | MQTTSTATUS<br>MQTT Status: Connect<br>MQTT Ack: NA                                                                                                    | Start                                                                                                    | ✓ Validate Restart                         |
| <ul> <li>MQTT S</li> <li>Cont</li> <li>Cont</li> <li>Cont</li> <li>Cont</li> <li>Stop</li> <li>Stop</li> <li>Start/St</li> <li>Restart:</li> </ul> | tatus: shows the current<br>necting: trying to establis<br>nected: connection estab<br>onnecting: disconnecting<br>ped: the connection is st<br>rd: enter your password<br>op: select and Validate to<br>restart your connection | status of the MQTT module:<br>h a connection<br>lished<br>; the Client<br>copped<br>o start or stop your MQTT Clier | nt connection                              |

#### 9.6.4 Topic related to static measurement

LDC topic is a string used by the broker to filter messages for each LowDutyCycle channel of the connected BeanDevice, enable each channel and set its name to default to avoid problems. Then validate

| Topic Ldc Ldca<br>Publish_status: | enabled                   |        |          |
|-----------------------------------|---------------------------|--------|----------|
| Channel ID:                       | 0                         | Ch_Z ~ |          |
| Topic Name:                       | F4B85E00A4D00000/SENSOR/0 |        | Default  |
|                                   |                           |        | Validate |

- Publish\_status: check and validate to enable publishing
- **Channel ID** : channel identification
- Topic Name: Field to enter your topic's name

#### 9.6.5 Topic related to dynamic measurement

Streaming topic is a string used by the broker to filter messages for streaming data from the connected BeanDevice. Enable and set its name to default then validate.

| Streaming topic |                            |          |
|-----------------|----------------------------|----------|
| Publish_status: | enabled                    |          |
| Streaming Topic | F4B85E00A4D00000/STREAMING | Default  |
|                 |                            | Validate |

- Publish\_status:check and validate to enable publishing
- Streaming Topic: Text field to enter your streaming topic's name

#### 9.6.6 Subscribe

This Topic will be the string we will use to connect to the BeanDevice from remote BeanScape supervision software in order to send OTACs. By default this will be set to MAC\_ID/OTAC .differentiating between BeanDevice using the unique MAC ID.

Enable subscribe and set your Topic to default and validate.

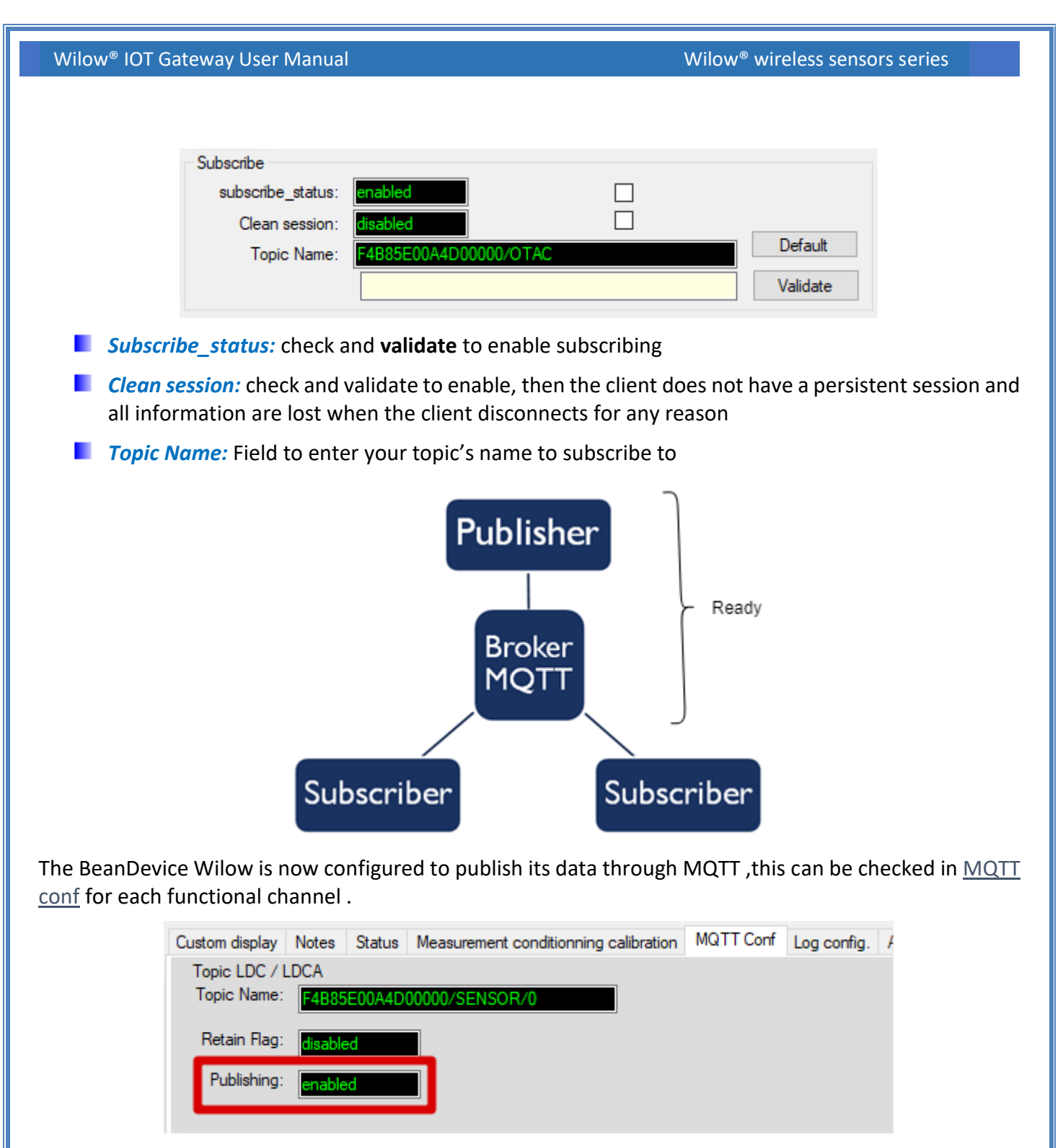

All you have to do now is to write down your Subscribe Topic name and save it as we will use it to connect to the BeanDevice willow from monitoring location.(For example: <u>F4B85E00A4D00000/OTAC</u>)

#### 9.7 ENABLING THE REMOTE ACCESS AT YOUR OFFICE

#### 9.7.1 BeanScape® RA configuration

Using **BeanScape® RA** you will have the ability to subscribe remotely to any BeanDevice® publishing data, first you have to install and run your BeanScape RA at your monitoring office.

• You have to switch to MQTT using this button

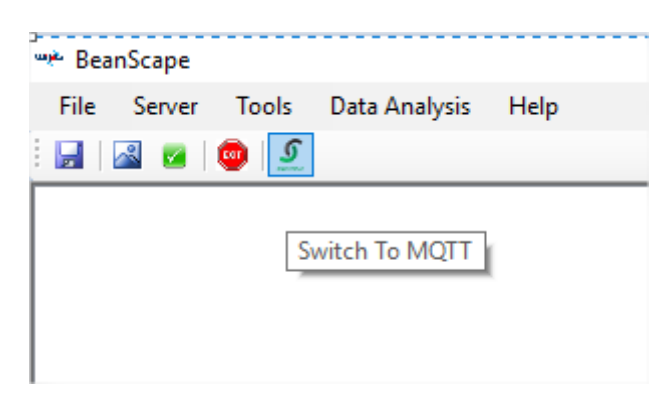

 Next ,go to Tools tab →MQTT configuration and a new configuration window will pop up ,and we will establish a communication with our IoT Gateway ,

| 😵 MQTT Configuration                                                                                                 |                                                |                                                                       | _                          | $\times$ |
|----------------------------------------------------------------------------------------------------|------------------------------------------------|-----------------------------------------------------------------------|----------------------------|----------|
| MQTT Configuration<br>Use DNS<br>DNS:<br>Broker IP 197.8.139.137<br>Port: 1833<br>Enable Authentication<br>User Name | 197.8.139.137<br>1883                          | MQTT Connection<br>MQTT Status<br>MQTT Ack<br>Enable MQ<br>Add Device | disabled<br>NA<br>TT Start |          |
| Password<br>Validate Delete BeanDevice BeanDevice Select device                                                      | <ul> <li>✓ Clear all</li> <li>✓ ÎII</li> </ul> | MAC ID<br>MAC ID<br>Topic                                             | Validate                   |          |

- $\circ$  In Broker IP you have to enter the IoT Gateway WAN IP Address, you can retrieve that from the interface we previously connected to .
- Port should be set to 1883 then validate

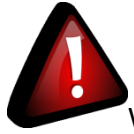

WAN IP address should be the same as the Public IP address you look at using What's My IP site (using browser) during connection to the IoT gateway.

A successful configuration acknowledgement window will pop up .

| Wilow <sup>®</sup> IOT Gateway User Man | ual                                       | Wilow <sup>®</sup> wireless sensors series |
|-----------------------------------------|-------------------------------------------|--------------------------------------------|
|                                         | Settings Configuration done successfully. | ×                                          |
|                                         | ОК                                        |                                            |

• On MQTT connection, enable MQTT and click on start, and the connection is successfully established as we can see on the status .

| MQTT Connection |                |
|-----------------|----------------|
| MQTT Status     | Connected      |
| MQTT Ack        | ClientAccepted |
| Disable MQ      | TT O Stop      |

• Now, enter the BeanDevice Wilow MAC\_ID and Subscribe Topic we had previously setup for the BeanDevice .validate and the BeanDevice profile will be there .

| Add Device<br>Device Mac ID | F4B85E00A4D00000      | - 🔟 |
|-----------------------------|-----------------------|-----|
| MAC ID                      | F4B85E00A4D00000      |     |
| Торіс                       | F4B85E00A4D00000/OTAC |     |
|                             |                       |     |
| Request sent Suc            | cessfully             |     |

Close the MQTT configuration window and make sure the server is started; the BeanDevice will be at your disposal, to read measurement,

Mqtt Status : Connected

# 10.APPENDIX 1: WIFI AP WITH WDS FUNCTION - BULLET M2 HP CONFIGURATION (IF FACTORY SETTINGS ARE RESTORED)

Using the Ethernet connector, you will find inside, you connect to your PC to access the Wi-Fi access point configuration interface. By default its IP address is set to **192.168.1.20**, the username is **ubnt** and the password is **beanair** 

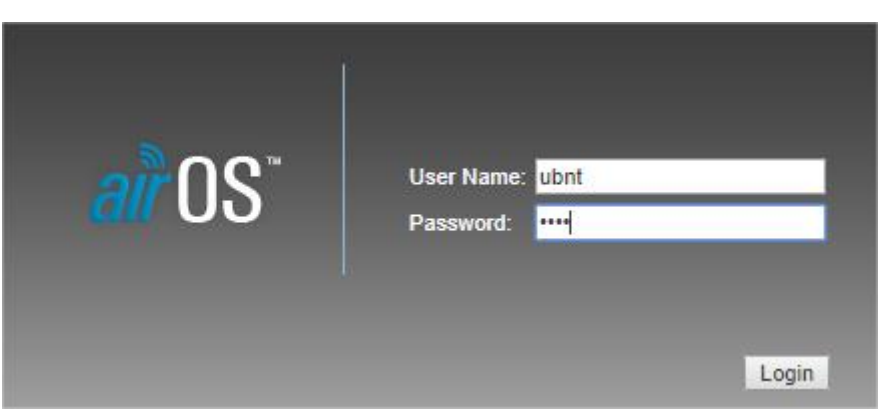

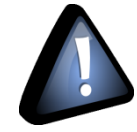

Warning message can be displayed by your browser, you should click on continue anyway

| A Insecure Connection | +                                                                                                    |                                                                                                    |                   | - 0      |
|-----------------------|----------------------------------------------------------------------------------------------------|----------------------------------------------------------------------------------------------------|-------------------|----------|
|                       |                                                                                                    |                                                                                                    |                   | ka 🗖 💬   |
| ← → ← ₩               | https://192.168.1.20                                                                                                    | V V                                                                                                | Q Search          | III\ 🐸 🖽 |
|                       | Your connection is not see<br>The owner of 192.168.1.20 has configured their websit<br>Firefox has not connected to this website.<br>Learn more<br>Report errors like this to help Mozilla identify and | CUTE<br>te improperly. To protect your information fr<br>f block malicious sites<br><u>Go Back</u> | rom being stolen, |          |
|                       |                                                                                                    | Ç.                                                                                                 |                   |          |

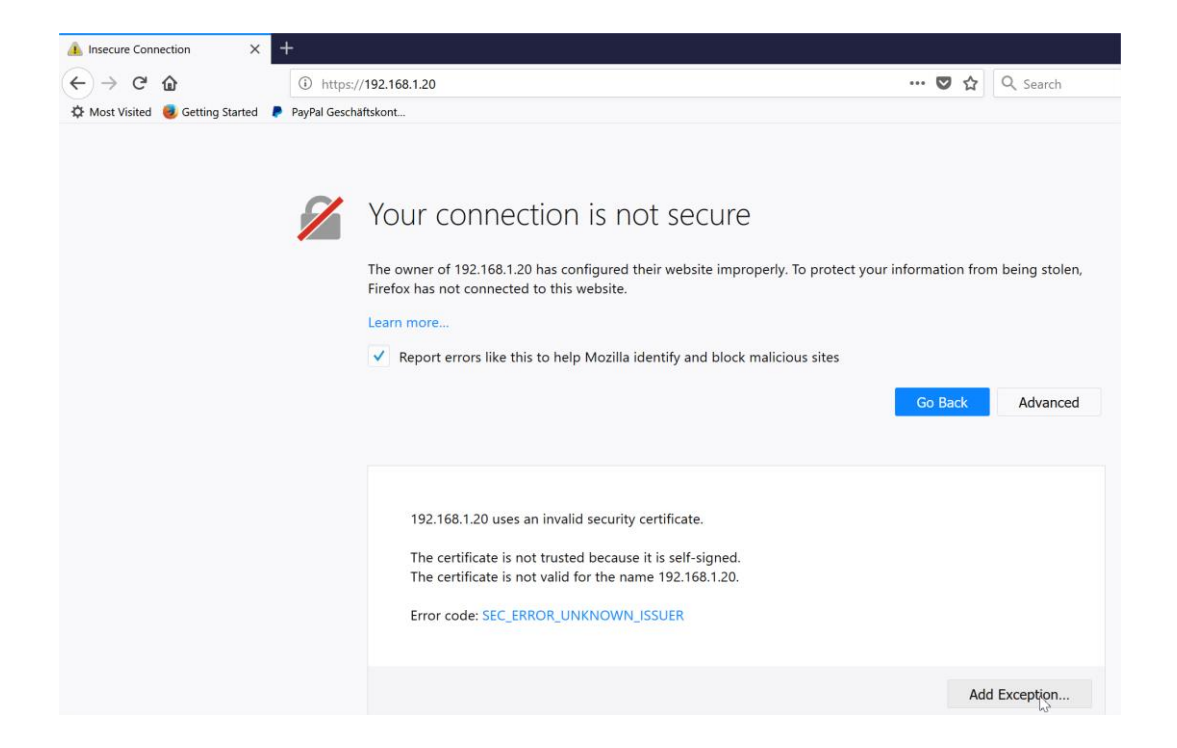

Figure 20: A Screenshot of warning message

#### **10.1 AIRMAX FUNCTION**

After logging, you will have to configure these different settings on the access point:

• Select the first tab and disable AirMax

| BULL      | et M2                    | TITANIUM                   |         |          |          |                                      |                             | <i>ai</i> r0S <sup>~</sup>      |  |
|-----------|--------------------------|----------------------------|---------|----------|----------|--------------------------------------|-----------------------------|---------------------------------|--|
| ×         | MAIN                     | WIRELESS                   | NETWORK | ADVANCED | SERVICES | SYSTEM                               | Tools:                      | ▼ Logout                        |  |
| airMAX S  | ettings:                 |                            |         |          | airView  |                                      |                             |                                 |  |
| Long Ran  | airMA<br>ge PtP Link Mod | X: [?] 📄 Enab<br>le: [?] 📄 | le      |          | 📜 L      | airView Port: ['<br>aunch airView [' | ?] <mark>18888</mark><br>?] |                                 |  |
| airSelect | airSelect                | [2] Enable                 |         |          |          |                                      |                             |                                 |  |
|           |                          | [1]                        |         |          |          |                                      |                             | Change                          |  |
| GENUINE   | K PRODUCT                | )                          |         |          |          |                                      | © Copyright 20              | 06-2017 Ubiquiti Networks, Inc. |  |

Figure 21: Airmax function should be disabled

#### **10.2 WIRELESS CONFIGURATION**

|                                      | T M2                                                                                                 |                                                                                                    |                                    | <b>າ</b> ກິ 05 |
|--------------------------------------|----------------------------------------------------------------------------------------------------|----------------------------------------------------------------------------------------------------|------------------------------------|----------------|
| T                                    | MAIN WIRELES                                                                                         | S NETWORK ADVA                                                                                        | NCED SERVICES SYSTEM               | • Logo         |
| Basic Wireless                       | s Settings                                                                                           |                                                                                                    |                                    |                |
|                                      | Wireless Mode:                                                                                       | Access Point                                                                                          |                                    |                |
| WDS (Trans                           | sparent Bridge Mode):                                                                                | Enable                                                                                                |                                    |                |
|                                      | SSID                                                                                                 | Beanair                                                                                               | Hide SSID                          |                |
|                                      | Country Code:                                                                                        | Germany                                                                                               |                                    |                |
|                                      | IFFF 802 11 Mode:                                                                                    | B/G/N mixed                                                                                           |                                    |                |
|                                      | Channel Width:[?]                                                                                    | 20 MHz                                                                                                |                                    |                |
|                                      | Frequency, MHz:                                                                                      | auto                                                                                                  |                                    |                |
|                                      | Extension Channel:                                                                                   | None 🔻                                                                                                |                                    |                |
|                                      | Frequency List MHz                                                                                   | Enable                                                                                                | 2437 Edit                          |                |
|                                      | Calculate FIDD Limits                                                                                |                                                                                                    | LTOY                               |                |
|                                      | Calculate EIRP Limit:                                                                                | Enable                                                                                                |                                    |                |
|                                      | Antenna Gain:                                                                                        | 0 dBi                                                                                                 | Cable Loss: 0 dB                   |                |
|                                      | Output Power:                                                                                        |                                                                                                    | 19 dBm                             |                |
|                                      | Data Rate Module:                                                                                    | Default •                                                                                             |                                    |                |
|                                      | Max TX Rate, Mbps:                                                                                   | MCS 7 - 65/72.2                                                                                       | 🖉 Auto                             |                |
| Nireless Secu                        | irity                                                                                                |                                                                                                    |                                    |                |
|                                      | 11192                                                                                                |                                                                                                    |                                    |                |
|                                      | Security:                                                                                            | WPA2-AES                                                                                              |                                    |                |
|                                      | WPA Authentication:                                                                                  | PSK V                                                                                                 |                                    |                |
|                                      | WPA Preshared Key:                                                                                   | •••••                                                                                                 | Show                               |                |
|                                      | MAC ACL:                                                                                             | Enable                                                                                                |                                    |                |
|                                      |                                                                                                    |                                                                                                    |                                    |                |
|                                      |                                                                                                    |                                                                                                    |                                    |                |
|                                      |                                                                                                    |                                                                                                    |                                    | Change         |
| GENUINE A                            | PRODUCT                                                                                              |                                                                                                    | © Copyright 2006-2019 Ubiqu        | iti Networks,  |
|                                      | eless Configura                                                                                      | tion - WIFI AP                                                                                        |                                    |                |
| re 22: Wire                          |                                                                                                    |                                                                                                    |                                    |                |
| <b>re 22: Wir</b> ε<br>Ο             | Select the V                                                                                         | Vireless Mode as A                                                                                    | Access Point                       |                |
| re 22: Wire<br>0                     | Select the V<br>Check WDS                                                                            | Vireless Mode as <b>/</b><br>(Transparent Brid                                                        | Access Point<br>Ige Mode)          |                |
| re 22: Wire<br>0<br>0                | Select the V<br>Check <b>WDS</b><br>SSID is <mark>Bear</mark>                                        | Vireless Mode as <b>/</b><br>(Transparent Brid<br>nair                                                | Access Point<br>Ige Mode)          |                |
| re 22: Wire<br>0<br>0<br>0           | Select the V<br>Check <b>WDS</b><br>SSID is <b>Bear</b><br>Select your                               | Vireless Mode as <i>A</i><br>(Transparent Bric<br>nair<br>country                                     | Access Point<br>Ige Mode)          |                |
| re 22: Wire<br>0<br>0<br>0<br>0      | Select the V<br>Check <b>WDS</b><br>SSID is <b>Bear</b><br>Select your<br>IEEE 802.11                | Vireless Mode as A<br>(Transparent Bric<br>nair<br>country<br>Mode to B/G/N n                         | Access Point<br>Ige Mode)<br>nixed |                |
| re 22: Wire<br>0<br>0<br>0<br>0<br>0 | Select the V<br>Check <b>WDS</b><br>SSID is <b>Bear</b><br>Select your<br>IEEE 802.11<br>Channel wid | Vireless Mode as <i>A</i><br>(Transparent Bric<br>nair<br>country<br>Mode to B/G/N n<br>Jth to 20 MHz | Access Point<br>Ige Mode)<br>nixed |                |

- o Extension channel to None
- Frequency List, MHz Is Enabled
- Calculate EIRP Limit is Enabled
- Leave the next 4 lines to default (as shown in the screenshot below)
- Set your security to WPA2-AES with WPA Authentication set to PSK
- WPA Preshared key is beanair2019
- MAC ACL is disabled

After all modifications set, click on change then apply

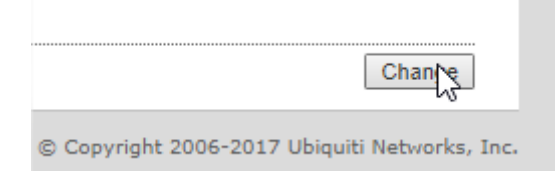

Make sure to click on apply otherwise your configuration is not modified

| BULLET M2 ITANUM |                   |                  |              |          |          | all    |        |            |
|------------------|-------------------|------------------|--------------|----------|----------|--------|--------|------------|
| <i>7</i> *K      | MAIN              | WIRELESS         | NETWORK      | ADVANCED | SERVICES | SYSTEM | Tools: | ▼ Logout   |
| Configura        | ation contains ch | nanges. Apply th | ese changes? |          |          |        | Test   | ly Discard |
| Dania Mir        | alaan Catting     |                  |              |          |          |        |        |            |

#### **10.3 NETWORK CONFIGURATION**

 Next, move to the Network Tab, make sure the network Mode is set to Bridge and IP address management is Static with IP Address defined at 192.168.1.20 with Gateway IP set to 192.168.1.1

| Wilow® | IOT | Gateway | / User | Manual |
|--------|-----|---------|--------|--------|
|--------|-----|---------|--------|--------|

| IIILET M2 TITANIUM         |               |          |          |        |                | air OS   |
|----------------------------|---------------|----------|----------|--------|----------------|----------|
| MAIN WIRELE                | SS NETWORK    | ADVANCED | SERVICES | SYSTEM | Tools:         | ▼ Logout |
| Network Role               |               |          |          |        |                |          |
| Network Mode:              | Bridge        | •        |          |        |                |          |
| Disable Network:           | None          | ¥        |          |        |                |          |
| Configuration Mode         |               |          |          |        |                |          |
| Configuration Mode:        | Simple        | Ŧ        |          |        |                |          |
| Management Network Setting | IS            |          |          |        |                |          |
| Management IP Address:     | DHCP    State | lic      |          |        | IPv6: 📃 Enable |          |
| IP Address:                | 192.168.1.20  |          |          |        |                |          |
| Netmask:                   | 255.255.255.0 |          |          |        |                |          |
| Gateway IP:                | 192.168.1.1   |          |          |        |                |          |
| Primary DNS IP:            |               |          |          |        |                |          |
| Secondary DNS IP:          |               |          |          |        |                |          |
| MTU:                       | 1500          |          |          |        |                |          |
| Management VLAN:           | Enable        |          |          |        |                |          |
| Auto IP Aliasing:          | Enable        |          |          |        |                |          |
| STP:                       | Enable        |          |          |        |                |          |
|                            |               |          |          |        |                |          |
|                            |               |          |          |        |                | Chapter  |

After all modifications set, click on change then apply ,the access point is now well configured and ready to use ,you can continue with your deployment setup.

#### **10.4 FIRMWARE UPDATE**

Go on **System**, then click on choose File to select the latest Bullet M2 HP firmware coming with the following format: **XW.vVERSION.XXXX.XXXX.XXXX.bin** 

You can find Buller M2 HP Firmware:

- Ubiquiti website download page
- Beanair<sup>®</sup> website Wilow<sup>®</sup> Firmware

| MAIN WIF                | RELESS                | ADVANCE | SERVICES      | SYSTEM    | • UNMS* Tools:           | T L |
|-------------------------|-----------------------|---------|---------------|-----------|--------------------------|-----|
| irmware Undate          |                       |         |               |           |                          |     |
| inimate opticite        |                       |         |               |           |                          |     |
| Firmware Version        | : XW.v6.1.9           |         | Upload Firm   | ware: Cho | oose File No file chosen | i.  |
| Build Number            | : 329 <mark>18</mark> |         |               |           |                          |     |
| Check for Updates       | Enable Check Nor      | N       |               |           |                          |     |
| Device                  |                       |         | Date Settings |           |                          |     |
| Device Name             | Bullet M2             | 1       | Time          | Zone: (UT | C/GMT) Universal Tir 🔻   |     |
| Interface Language      | English               | •       | Startup       | Date: 🔲 I | Enable                   |     |
|                         |                       |         | Startup       | Date:     |                          | 114 |
| Sustam Accounts         |                       |         |               |           |                          |     |
| System Accounts         |                       |         |               |           |                          |     |
| Administrator User Name | ubnt                  | 0       |               |           |                          |     |
| Read-Only Account       | Enable                |         |               |           |                          |     |
| Miscellaneous           |                       |         | Location      |           |                          |     |
|                         |                       |         |               |           |                          |     |
| Reset Button: [?        | ] 🗹 Enable            |         | Lat           | itude:    |                          |     |
|                         |                       |         | Long          | itude:    |                          |     |

#### Then firmware update can restart:

| auile         | T M2                                           |                                               |                                                                   |                                    |                   | air OS"  |
|---------------|------------------------------------------------|-----------------------------------------------|-------------------------------------------------------------------|------------------------------------|-------------------|----------|
| 杰             | MAIN WIRELESS                                  | NETWORK ADVAN                                 | CED SERVICES                                                      | SYSTEM                             | Tools:            | ▼ Logout |
| Firmware Upd  | ate                                            |                                               |                                                                   |                                    |                   |          |
| F             | irmware Version: XW.v6.<br>Build Number: 32116 | 1.5                                           | Upload Fi                                                         | rmware: Choose F                   | le No file chosen |          |
|               | 🗟 [Bullet M2] - Firmw                          | are Update - Google Ch                        | rome                                                              |                                    | - 🗆               | ×        |
| Device        | A Not secure h                                 | <del>ttps</del> ://192.168.1.20/f             | wflash.cgi?do_upo                                                 | date=do                            |                   |          |
| Int           | Firmware U                                     | pdate<br>Fin<br>This operation<br>meanwhile [ | nware is being update<br>takes several minutes<br>OO NOT POWEROFF | d.<br>to complete -<br>the device! |                   |          |
| System Accou  |                                                |                                               |                                                                   |                                    |                   |          |
| Adminis<br>R€ |                                                |                                               | Close                                                             |                                    |                   | o        |
| Miscellaneous |                                                |                                               |                                                                   |                                    |                   |          |
|               |                                                |                                               |                                                                   |                                    |                   | Change   |
| Device Mainte |                                                |                                               |                                                                   |                                    |                   |          |
|               | Support Info: Dowr                             | lload                                         | Upload Config                                                     | juration: Choose F                 | le No file chosen |          |

### **11. APPENDIX 2: LTE ROUTER CONFIGURATION (IF FACTORY SETTINGS ARE RESTORED)**

#### **11.1 GET AN ACCESS TO YOUR LTE ROUTER**

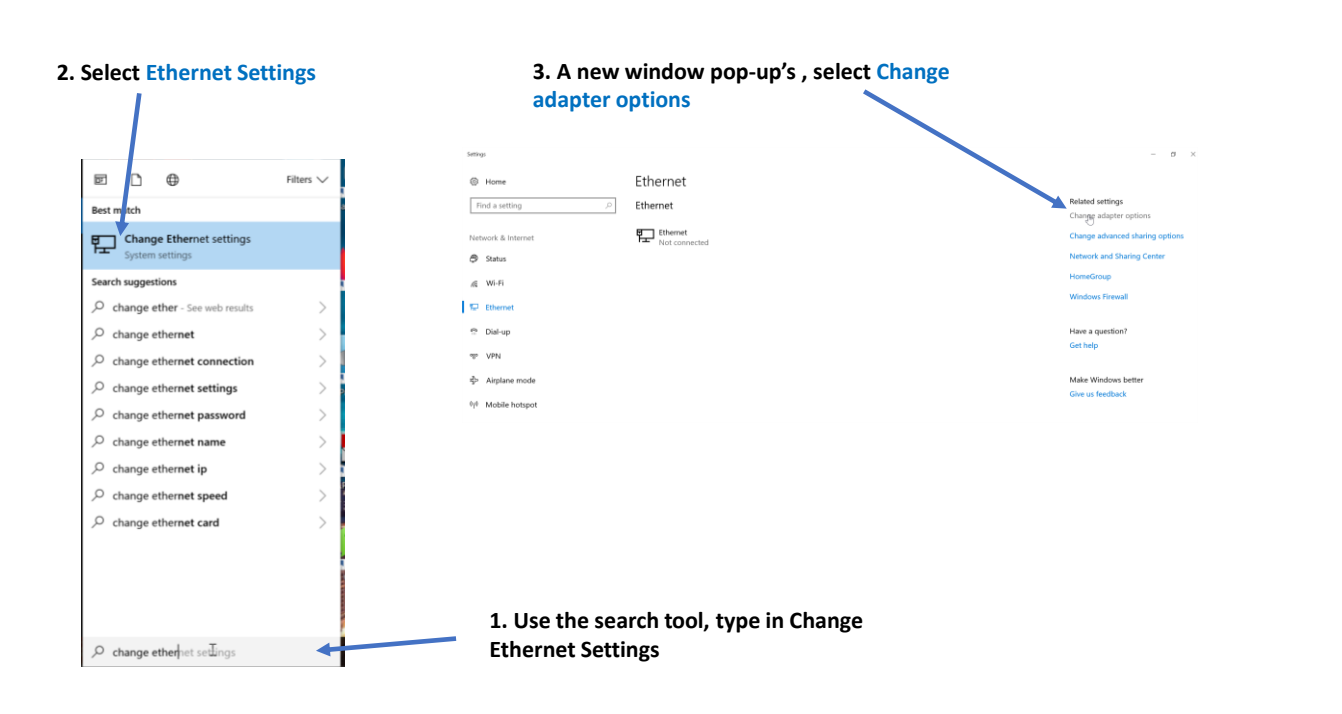

#### 4. right click on your Ethernet device which is connected to your 4G Router

# 6. By default DHCP is enabled on your PC, i.e. IP address can be automatically allocated

| Setwork Connections                                                       | 6                                                                 |                                                                                                    |                                                                                                    |
|---------------------------------------------------------------------------|-------------------------------------------------------------------|----------------------------------------------------------------------------------------------------|----------------------------------------------------------------------------------------------------|
| + 👻 > C                                                                   | Control Panel + Network and Internet + Network (                  | Torn                                                                                                    | Internet Protocol Version 4 (TCP/IPv4) Properties                                                                                                    |
| Organize * Disable                                                        | e this network device Diagnose this connection                    | 1                                                                                                    |                                                                                                    |
| Statust Network Consection 7 St. Convent<br>Spranner VPN Status<br>Disple |                                                                   |                                                                                                    | General Alternate Configuration<br>You can get IP settings assigned automatically if your network supports<br>this capability. Otherwise, your net to ask your network administrator<br>for the appropriate IP settings. |
|                                                                           | 🐨 Bridge Connections                                              |                                                                                                    | Obtain an IP address automatically                                                                                                    |
|                                                                           | Create Shoricut                                                   |                                                                                                    | Use the following IP address:                                                                                                    |
|                                                                           | C Properties                                                      |                                                                                                    | Subnet mesh:                                                                                                    |
|                                                                           |                                                                   | Ethernet Respecties                                                                                                    | Default gateway:                                                                                                    |
| Click on Pro<br>Internet Proto<br>CCP/IPv4) the                           | operties, then select<br>ocol Version 4<br>en click on Properties | Networking Buang Connect valves Description Description Descriptio | Obtain DNS server address automatically     Use the following DNS server addresses:     Preferred DNS server:     Alternate CNS server:     Alternate CNS server:     Advanced     OK Cancel                             |
|                                                                           |                                                                   | Indial Properties Deception Transmission Caroli Protocol Transmission across diverse infercommended instruction across diverse infercommended instruction OK Caroli                                                                                                    |                                                                                                    |

| at a selector                                                                                                 |                                                                               |                                 |                                                                                     |                                                                      |                                                                          |  |
|----------------------------------------------------------------------------------------------------|-------------------------------------------------------------------------------|---------------------------------|-------------------------------------------------------------------------------------|----------------------------------------------------------------------|--------------------------------------------------------------------------|--|
| ternet Protocol Version 4 (TCP/I                                                                              | Pv4) Properties ×                                                             | 7. Cho                          | ose Manual IP confi                                                                 | guration                                                             |                                                                          |  |
| ieneral                                                                                                    |                                                                               | •                               | First select an IP ac                                                               | dress. The 4G ro                                                     | uter is configured with                                                  |  |
| You can get IP settings assigned a<br>this capability. Otherwise, you nee<br>for the appropriate IP settings. | utomatically if your network supports<br>ed to ask your network administrator |                                 | the default IP Addr<br>the form of 192.16<br>range of 2-254.<br>Avoid to use the sa | ress <b>192.168.1.1</b> .<br>8.1.XXX, where X<br>ame IP address that | You can enter an IP in<br>XX is a number in the<br>an your 4G Router whi |  |
| Use the following IP address:                                                                                 | occary .                                                                      |                                 | is 192.168.1.1                                                                      |                                                                      |                                                                          |  |
| IP address:                                                                                                   | 192.168.1.20                                                                  | :                               | Enter 255.255.255.<br>The default gatewa                                            | .0 for your subnet<br>av must come wit                               | t mask<br>h the same IP address                                          |  |
| Subnet mask:<br>Default gateway:                                                                              | 192.168.1.1                                                                   | that your 4G Router 192.168.1.1 |                                                                                     |                                                                      |                                                                          |  |
| Obtain DNS server address a                                                                                   | utomatically                                                                  |                                 | Router IP 192.168.                                                                  | 1.1                                                                  | the same than your 4                                                     |  |
| Ouse the following DNS server                                                                                 | addresses:                                                                    | •                               | Click on OK validat                                                                 | e your configurati                                                   | ion                                                                      |  |
| Preferred DNS server:                                                                                         | 192.168.1.1                                                                   |                                 |                                                                                     | , ,                                                                  |                                                                          |  |
| Alternate DNS server:                                                                                         | · · · · ·                                                                     |                                 | You                                                                                 | r Ethernet Icon is                                                   | displayed connected                                                      |  |
| Validate settings upon exit                                                                                   | Advanced                                                                      |                                 |                                                                                     | /                                                                    |                                                                          |  |
|                                                                                                    | Advanced                                                                      | Netwo                           | ork and Internet > Network Con                                                      | nections                                                             |                                                                          |  |
|                                                                                                    | OK Cancel                                                                     | vice                            | Diagnose this connection                                                            | Rename this connection                                               | View status of this connectio                                            |  |
| -                                                                                                    |                                                                               |                                 | 😻 Ethernet                                                                          |                                                                      | Network 2                                                                |  |
|                                                                                                    |                                                                               |                                 | 💐 Wi-Fi                                                                             |                                                                      |                                                                          |  |

8. Now that your PC's Ethernet network settings are configured, launch your browser (Mozilla or Chrome, Adblocker should be disabled) and enter your Router's IP into the the address field: 192.168.1.1

< □ 192.168.1.1

9. Enter username and password, by default these settings are: Username: admin

#### Password: admin01

then click on login, you will get logged into your 4G Router

| (TEL)                  | ΤΟΝΙΚΑ                      |  |  |  |  |  |
|------------------------|-----------------------------|--|--|--|--|--|
| Authorization Required |                             |  |  |  |  |  |
| Please enter           | your username and password. |  |  |  |  |  |
| Username               | admin                       |  |  |  |  |  |
| Password               | •••••                       |  |  |  |  |  |
|                        | Login                       |  |  |  |  |  |

| ninking | consing | technol | ogy" | 62 |
|---------|---------|---------|------|----|
| IIIKINg | sensing | technol | logy | 02 |

"Ret

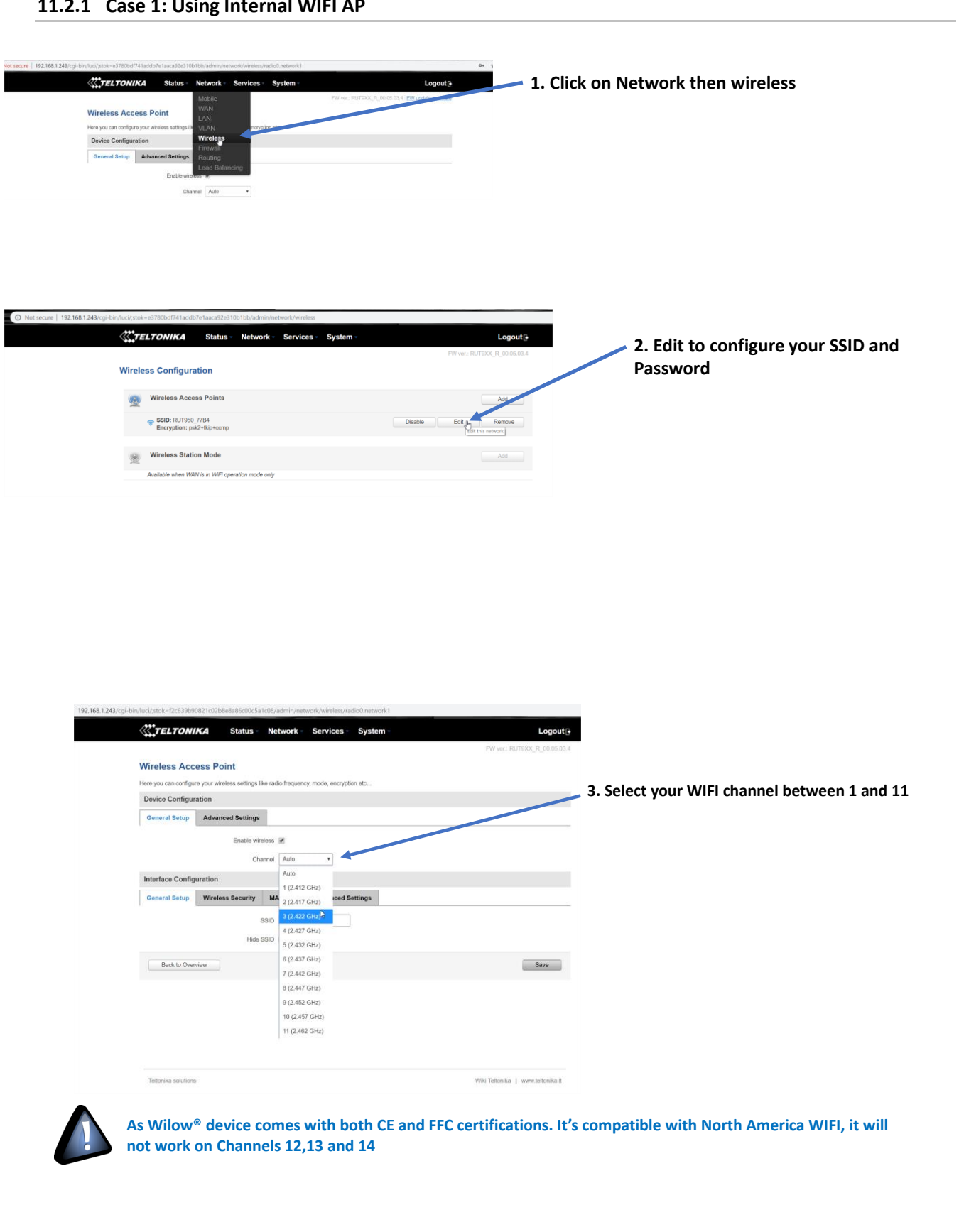

# **11.2 INTERNAL WIFI AP CONFIGURATION**

#### 11.2.1 Case 1: Using Internal WIFI AP

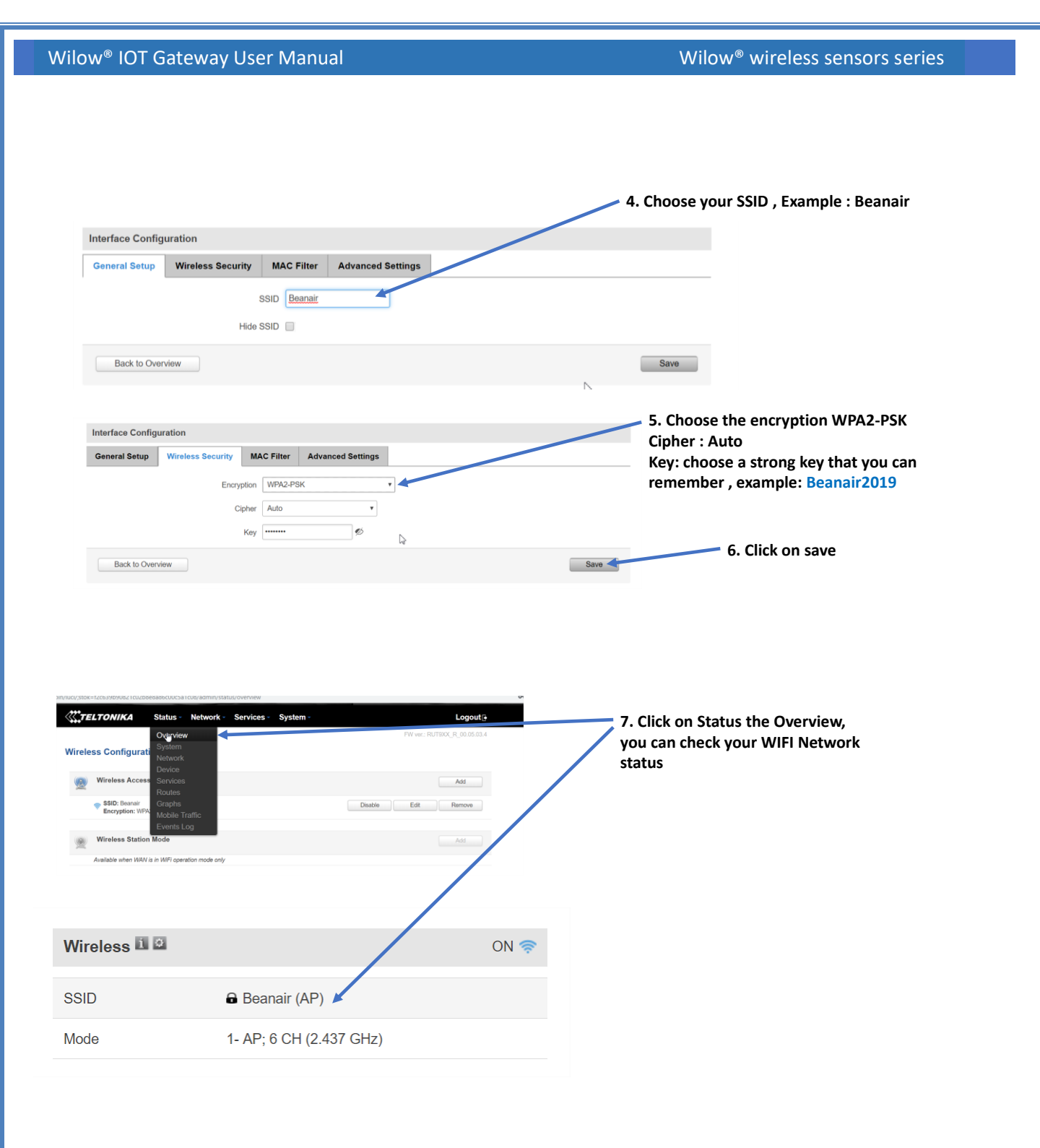

#### 11.2.2 Case 2: Using external WIFI AP with WDS function

If you are using External WIFI AP with WDS function, Disable the Wi-Fi Access point function on your LTE Router

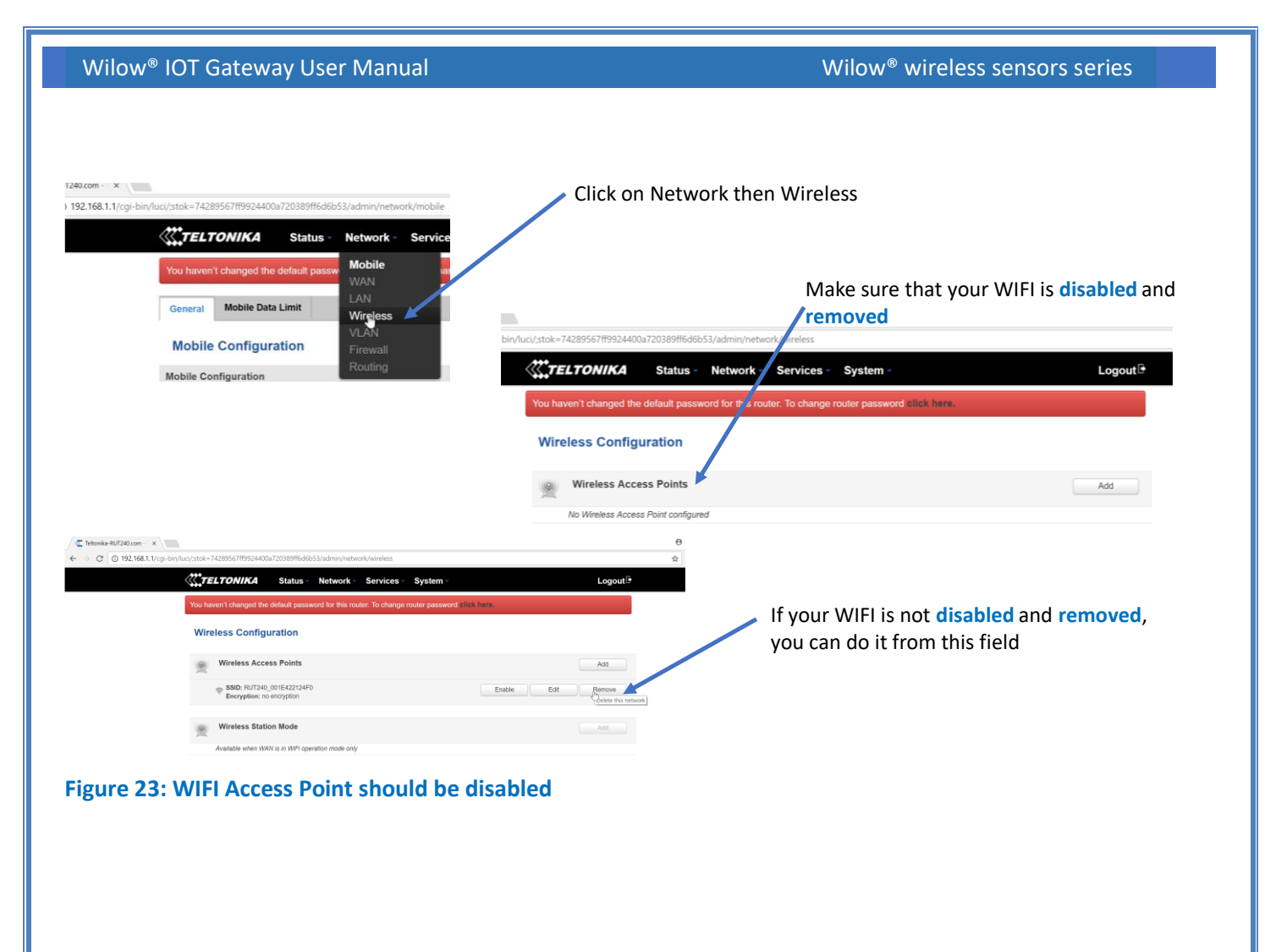

#### **11.3 ENABLE YOUR MQTT BROKER**

#### Click on Services Tab then MQTT

| → C ① 192.168.1.243/cgi-bin/luci/;stok=57d575bba5beecfc886c60e990b2c619/ | admin/ne    | twork/mobile                 |                     |          |
|--------------------------------------------------------------------------|-------------|------------------------------|---------------------|----------|
| <b>TELTONIKA</b> Status - Net                                            | work -      | Services - Sys               | tem -               | Logout 🕒 |
| You haven't changed the default password fo                              | r this rout | VRRP                         | ssword click here.  |          |
| General SIM Management Network C                                         | Operators   | Web Filter                   | SIM Idle Protection |          |
| Mobile Configuration                                                     |             | NTP<br>VPN                   |                     |          |
| Mobile Configuration                                                     |             | Dynamic DNS<br>SMS Utilities |                     |          |
| SIM 1 SIM 2                                                              |             | SNMP<br>SMS Gateway          |                     |          |
| Connection type                                                          | QMI 🔻       | Hotspot                      |                     |          |
| Mode                                                                     | NAT         | CLI<br>Auto Reboot           |                     |          |
| APN                                                                      | internet    | Modbus<br>UPNP               |                     |          |
| PIN number                                                               |             | QoS                          |                     |          |
| Dialing number                                                           | *99#        |                              |                     |          |
| MTI                                                                      | 1500        |                              |                     |          |

| Wilow    | v® IOT Ga      | iteway U     | ser Manual            |             |                       |                  | Wilow <sup>®</sup> wirele | ss sensors series |
|----------|----------------|--------------|-----------------------|-------------|-----------------------|------------------|---------------------------|-------------------|
|          |                |              |                       |             |                       |                  |                           |                   |
| Click on | Enable I       | MQTT Br      | oker, use the l       | .ocal Po    | ort <b>1883</b> and c | ick on Enable    | e Remote Access           | ;                 |
|          |                |              |                       |             |                       |                  |                           |                   |
| ir       | n/luci/;stok=5 | 7d575bba5be  | ecfc886c60e990b2c61   | 9/admin/se  | ervices/mqtt          |                  |                           |                   |
|          |                | TONIKA       | Status 🗸 Ne           | twork -     | Services - Sy         | stem -           |                           | Logout 🖻          |
|          | You haven      | 't changed t | he default password f | or this rou | ter. To change route  | password click h | ere.                      |                   |
|          | Broker         | Publisher    |                       |             |                       |                  |                           |                   |
|          | MQTT           | Broker       |                       |             |                       |                  |                           |                   |
|          |                |              | Enable                |             |                       |                  |                           |                   |
|          |                |              | Local Port            | 1883        |                       |                  |                           |                   |
|          | Broker co      | ttinge       | Enable Remote Access  |             |                       |                  |                           |                   |
|          | Security       | Bridge       | Miscellaneous         |             |                       |                  |                           |                   |
|          |                |              | Use TLS/SSL           |             |                       |                  |                           |                   |
|          |                |              |                       |             |                       |                  |                           | Save              |
|          |                |              |                       |             |                       |                  |                           |                   |
|          |                |              | F                     | gure 2      | 4: MQTT Brok          | er configurat    | ion                       |                   |
|          |                |              |                       |             |                       |                  |                           |                   |
|          |                |              |                       |             |                       |                  |                           |                   |
|          |                |              |                       |             |                       |                  |                           |                   |
|          |                |              |                       |             |                       |                  |                           |                   |
|          |                |              |                       |             |                       |                  |                           |                   |
|          |                |              |                       |             |                       |                  |                           |                   |
|          |                |              |                       |             |                       |                  |                           |                   |
|          |                |              |                       |             |                       |                  |                           |                   |
|          |                |              |                       |             |                       |                  |                           |                   |
|          |                |              |                       |             |                       |                  |                           |                   |
|          |                |              |                       |             |                       |                  |                           |                   |
|          |                |              |                       |             |                       |                  |                           |                   |
|          |                |              |                       |             |                       |                  |                           |                   |
|          |                |              |                       |             |                       |                  |                           |                   |